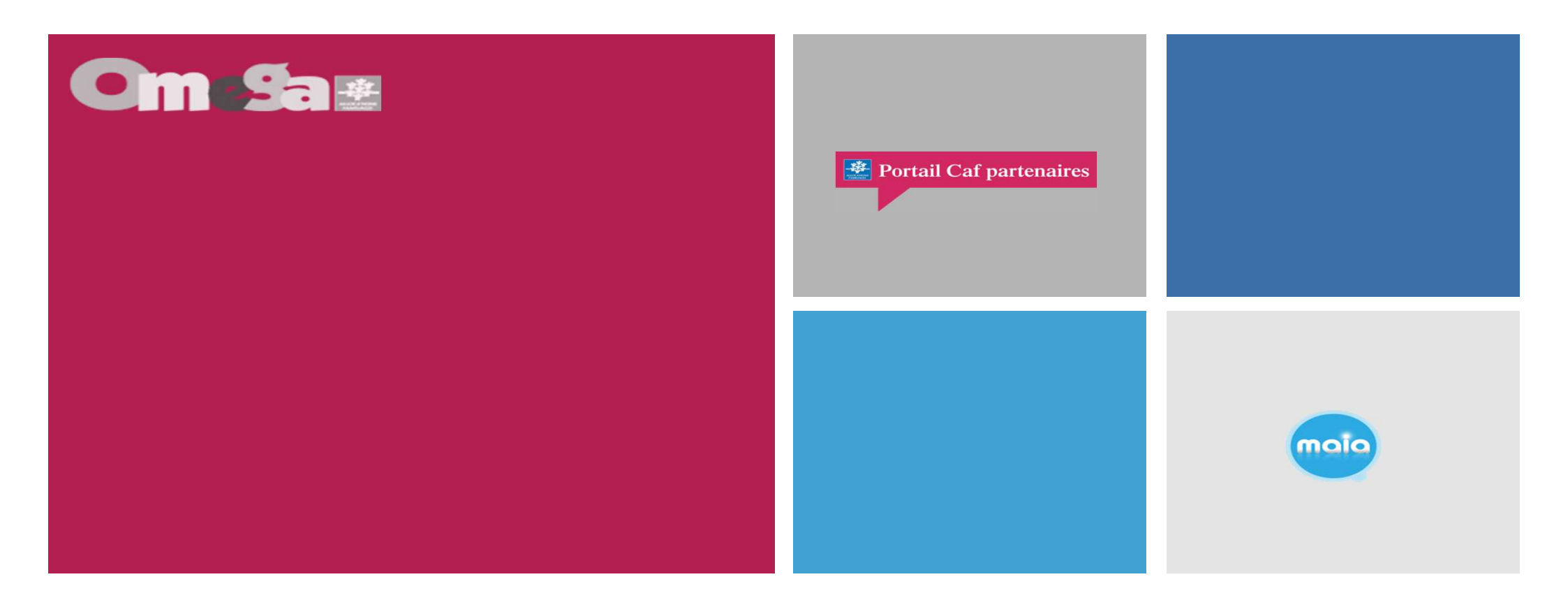

## **Réunion Migration EAJE sous service AFAS**

## **CONSIGNES**

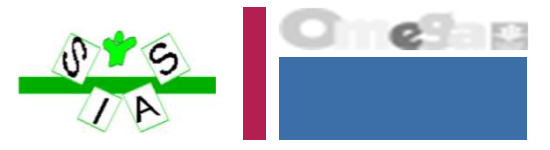

## 1 - Fermer votre micro et votre webcam

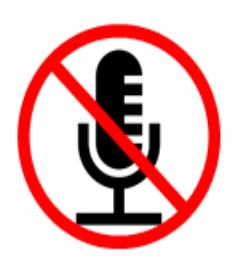

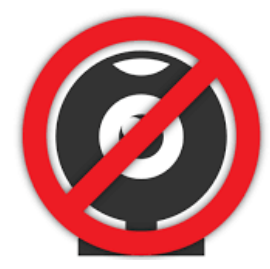

2 - Pour prendre la parole : lever la main

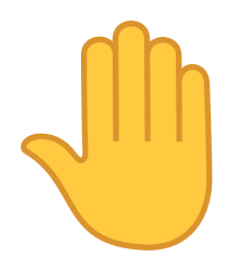

Vendredi 8 février 2019

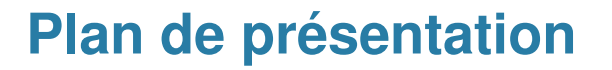

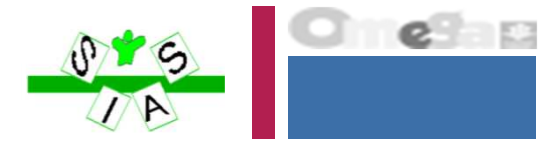

- 1. Nouvelles modalités de partenariat Caf/Msa
- 2. Calendrier des échéances 2022
- 3. Présentation du nouveau portail partenaires EAJE : mon compte partenaires et module AFAS

# Modalités de partenariat Caf/Msa

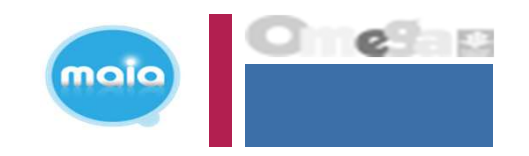

- Depuis 2004, une prestation de service « accueil du jeune enfant » en Msa qui tend à se rapprocher de la Psu
- Depuis 2019, politique du taux fixe généralisée dans le réseau des Caf, les Msa continuant à considérer la fréquentation réelle des Eaje.

#### Les problématiques :

- Du sous ou du sur-financement des Eaje du fait des formules de calcul différentes.
- Deux circuits différents pour les gestionnaires, avec deux conventions et deux circuits de déclaration de données
- Un accès aux financements pour les Eaje hétérogène
- Des barèmes pas toujours appliqués de la même façon entre enfants du Rg et du Ra.

Une volonté de remédier à ces divergences à l'occasion de la négociation de la Cog Msa 2021-2025

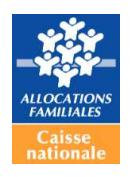

# Modalités de partenariat Caf/Msa

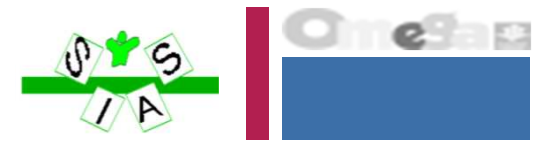

# Enjeux :

- Optimiser le financement des services aux familles par un droit Ps Ra + Rg = 100%,
   + équitable entre les gestionnaires.
- ✓ Conforter la Psu auprès des partenaires par une liquidation des Ps identique de la branche Famille.
- ✓ Accueillir les familles Rg et Ra selon les mêmes barèmes.
- ✓ Alléger les charges administratives pour les gestionnaires (pièces justificatives en double, bordereaux de présences....).

# Modalités de partenariat Caf/Msa

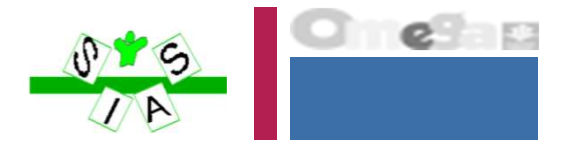

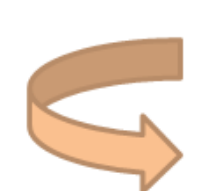

- ✓ A compter de l'exercice 2022 , les Msa démarrent la mise en œuvre du taux fixe conventionné
- Les Msa se rapprochent des Caf pour connaître les taux Rg et les échéances de renouvellement des conventions

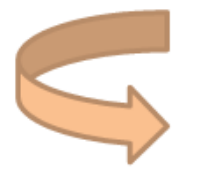

✓ Lors de nouveaux conventionnements ou à l'expiration des conventions Caf en cours : négociation des taux Ra et Rg pour couvrir un Droit Ps Total de 100%

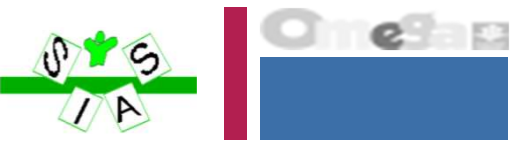

## **Calendrier PSU 2022**

| PS EAJE<br>Déclarations sur<br>Portail partenaires        | Janvier<br>2022                                                                                                    | Février<br>2022                                                                                                    | Mars<br>2022                                         | Avril<br>2022 | Mai<br>2022 | Juin<br>2022                                                                                                    | Juillet<br>2022                                                                                                    | Aout<br>2022 | Septe<br>mbre<br>2022 | Octobre Novembre Décembre<br>2022 2022 2022                                                                                                    |                                                                                                    | Décembre<br>2022                                                                                                    |
|-----------------------------------------------------------|----------------------------------------------------------------------------------------------------|----------------------------------------------------------------------------------------------------|------------------------------------------------------|---------------|-------------|----------------------------------------------------------------------------------------------------|----------------------------------------------------------------------------------------------------|--------------|-----------------------|----------------------------------------------------------------------------------------------------|----------------------------------------------------------------------------------------------------|----------------------------------------------------------------------------------------------------|
| DONNÉES<br>PRÉVISIONNELLES<br>2022                        | Données<br>prévisionnelles<br>financières et d'activité<br>=> parallèlement<br>transmettre votre RI<br>2022 par mail et votre<br>avis Pmi uniquement si<br>modification | 1° dimestre                                                                                                    |                                                      |               | time        | 30.6                                                                                                    | Données prévisionnelles<br>financières et d'activité<br>actualisées (1ª et 2ème<br>trimestres réels et 2<br>derniers trimestres<br>prévisionnels) |              |                       | Données prévisionnelles<br>financières et d'activité<br>actualisées (3 premiers<br>trimestres réels et<br>dernier trimestre<br>prévisionnel)                                                      | 4 unite                                                                                                    | 316                                                                                                    |
| Date limite de renvoi<br>de la déclaration                | 18/02/22                                                                                                    | _                                                                                                    |                                                      |               |             |                                                                                                    | 10/07/22                                                                                                    |              |                       | 10/10/22                                                                                                    |                                                                                                    |                                                                                                    |
| Attention !                                               |                                                                                                    |                                                                                                    | Au 31/03/2022 :<br>blocage du 1er<br>acompte         |               |             |                                                                                                    |                                                                                                    |              |                       |                                                                                                    |                                                                                                    |                                                                                                    |
| DONNEES RÉELLES<br>2021                                   | IEES RÉELLES<br>2021<br>compléter sur le<br>portail Partenaires                                                                                                    |                                                                                                    |                                                      |               |             | En l'absence de données<br>réelles : mise en indu des<br>2 acomptes 2022 et non<br>versement du 2ème<br>acompte 2022 |                                                                                                    |              |                       |                                                                                                    |                                                                                                    |                                                                                                    |
| Date limite de renvoi<br>de la déclaration<br>Attention ! |                                                                                                    | 28/02/22                                                                                                    | Au 31/03/2022 :<br>blocage du 1er                    |               |             |                                                                                                    |                                                                                                    |              |                       |                                                                                                    |                                                                                                    |                                                                                                    |
| 2000 - 14 14 12 12 12 12 12 12 12 12 12 12 12 12 12       |                                                                                                    |                                                                                                    | acompte                                              |               |             |                                                                                                    |                                                                                                    | 1            | 10                    |                                                                                                    |                                                                                                    |                                                                                                    |
| VERSEMENT DES<br>ACOMPTES 2022                            | Collectivités / Entreprise<br>Associations : 50 % du de<br>- validation par la CAF de<br>- d'explications cohéren<br>et 2022.                                           | es : 35 % du droit prévisi<br>roit prévisionnel 2022<br><u>Sous réserve de</u> :<br>e votre droit prévisionn<br>tes en cas de variation d | ionnel 2022<br>el 2022 ;<br>Je l'activité entre 2021 |               |             |                                                                                                    |                                                                                                    |              |                       | Collectivités / Entreprises :<br>Associations : 20 % du droi<br>- validation par la CAF de v<br>- transmission de vos donn<br>partenaires au mois d'oct<br>- d'explications cohérente<br>et 2022. | 35 % du droit p<br>t prévisionnel 2<br><u>Sous réserve</u><br>otre droit réel :<br>iées actualisées<br>tobre ;<br>s en cas de varia | vrévisionnel 2022<br>2022<br><u>e de</u> :<br>2021 ;<br>: d'activité dans le Portail<br>ition de l'activité entre 2020, 2021 |

Vendredi 8 février 2019

Programme Omega – Présentation périmètre 18.06 Lot 3

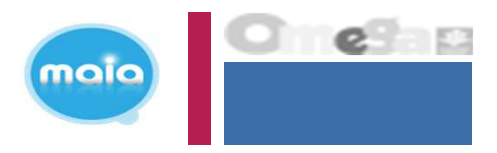

# MIGRATION DU PORTAIL INTERNET ACTUEL « PORTAIL PARTENAIRE EAJE »

# VERS LE NOUVEAU SERVICE INTERNET « AFAS »

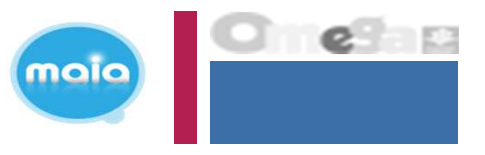

Le portail « Partenaire Eaje » intègre « Mon Compte Partenaire » et devient le service aides financières d'action sociale (Afas)

« Mon Compte Partenaire » est l'extranet de la branche Famille destiné aux partenaires des Caisses d'allocations familiales. Son objectif est d'offrir progressivement un accès centralisé à tous les services en ligne, dans une logique de bouquet. Un seul identifiant et un seul mot de passe vous permettent d'accéder à toute l'offre nationale réservée aux partenaires de la Caf.

Tout comme le portail « Partenaire Eaje », le service Afas facilite la transmission dématérialisée des déclarations de données (données d'activités et données financières) nécessaires au calcul de votre subvention.

Le service Afas est mis à disposition des partenaires de l'action sociale collective. Il est d'ores et déjà ouvert aux gestionnaires d'Alsh (Accueils de loisirs sans hébergement), de Ram (Relais assistants maternels) et de Laep (Lieux d'accueil enfant parent).

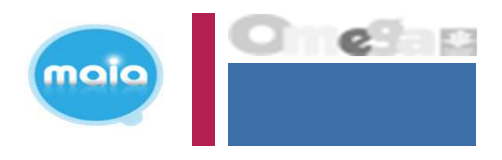

La branche famille, dans un objectif de modernisation et de simplification, facilite les modes de déclaration de données de ses partenaires de l'action sociale en mettant à disposition un service de déclaration accessible par internet.

En tant que partenaires EAJE, vous allez devoir déclarer vos données à la Caf à compter de 2022 via un nouveau portail internet en remplacement du mode de transmission actuel (portail Partenaire Eaje) au moyen du service de déclaration spécifique pour l'action sociale => <u>le service AFAS</u>

Ce nouveau portail internet est accessible via le caf.fr, via la rubrique « Mon compte partenaire ». L'accès au portail se fait après habilitation par la Caf.

La migration du « portail partenaire Eaje » vers le « service AFAS » est transparente pour vous. Vos dossiers vont basculés entre les 2 portails sans que vous n'ayez de manipulations à effectuer et l'historique de vos déclarations basculera également.

La nouveauté de ce nouveau « service AFAS » c'est que vous êtes autonomes pour affecter les rôles (Fr DA-Fr DF-Approbateur) à vos utilisateurs.

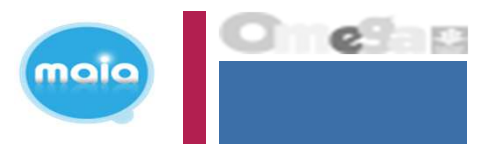

## Comment accéder au service Afas ?

Avant de pouvoir déclarer vos données, vous devez être habilité à « Mon Compte Partenaire » et au service Afas en signant plusieurs documents avec votre Caf :

- Une convention d'accès à « Mon Compte Partenaire »
- Un contrat de service
- Un bulletin d'adhésion au service Afas

Une fois ces modalités administratives effectuées, vous recevrez un identifiant et un mot de passe qui vous permettront de vous connecter.

Si vous disposez déjà d'un accès à un service en ligne sur « Mon Compte Partenaire », vous signerez uniquement un nouveau bulletin d'adhésion pour le service Afas.

Si vous avez déjà signé ce bulletin d'adhésion en qualité de gestionnaire d'Alsh, de gestionnaire de Ram ou de gestionnaire de Laep vous n'avez pas d'autre démarche administrative à réaliser.

#### RAPPELS

Un module d'authentification permet de sécuriser la mise à disposition des partenaires d'un véritable "bouquet de services " homogène en termes d'ergonomie : HABPPS.

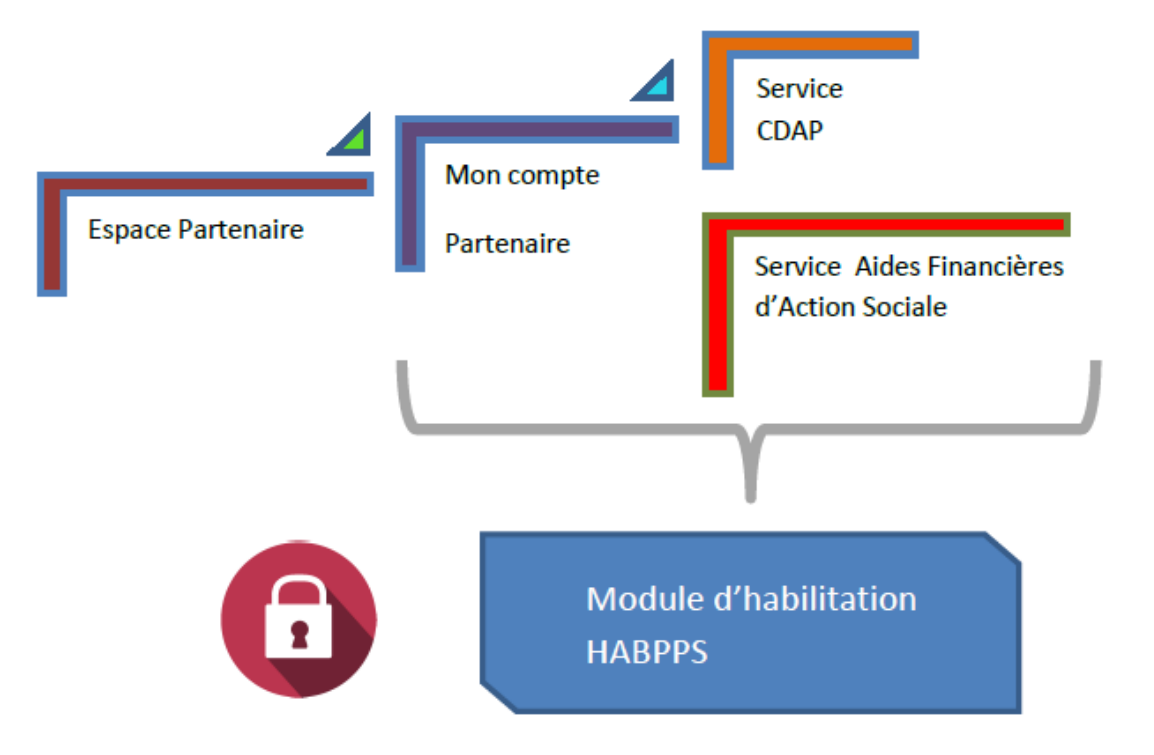

#### La CAF (Administrateur CAF habilitations) :

- Enregistre le partenaire et formalise la convention d'accès à « Mon compte partenaire »
- Crée les administrateurs des habilitations
- Saisit le bulletin d'adhésion au « service AFAS »
- Crée les groupes AFAS Habiliter et AFAS Déclarer
- Affecte les administrateurs MCP au groupe AFAS Habiliter

#### Le Partenaire (Administrateur MCP) :

- Crée les utilisateurs (envoi automatique des identifiants et mots de passe provisoires)
- Affecte les utilisateurs au groupe AFAS Déclarer
- Affecte les rôles aux utilisateurs (Fr Données Activité Fr Données Financières Approbateur)

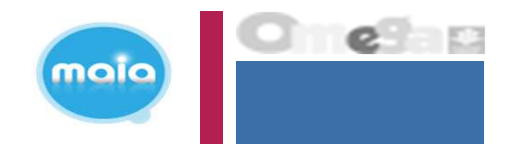

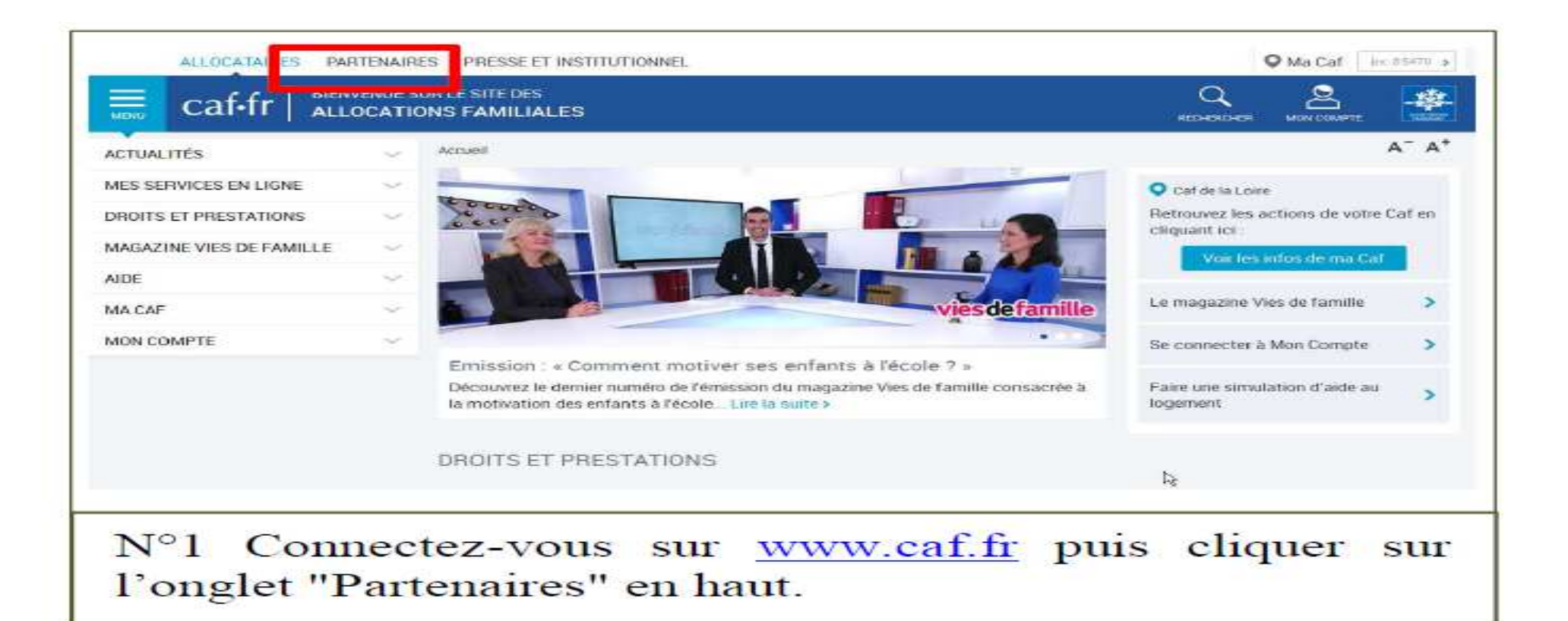

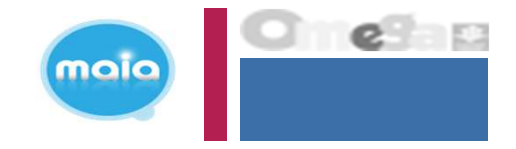

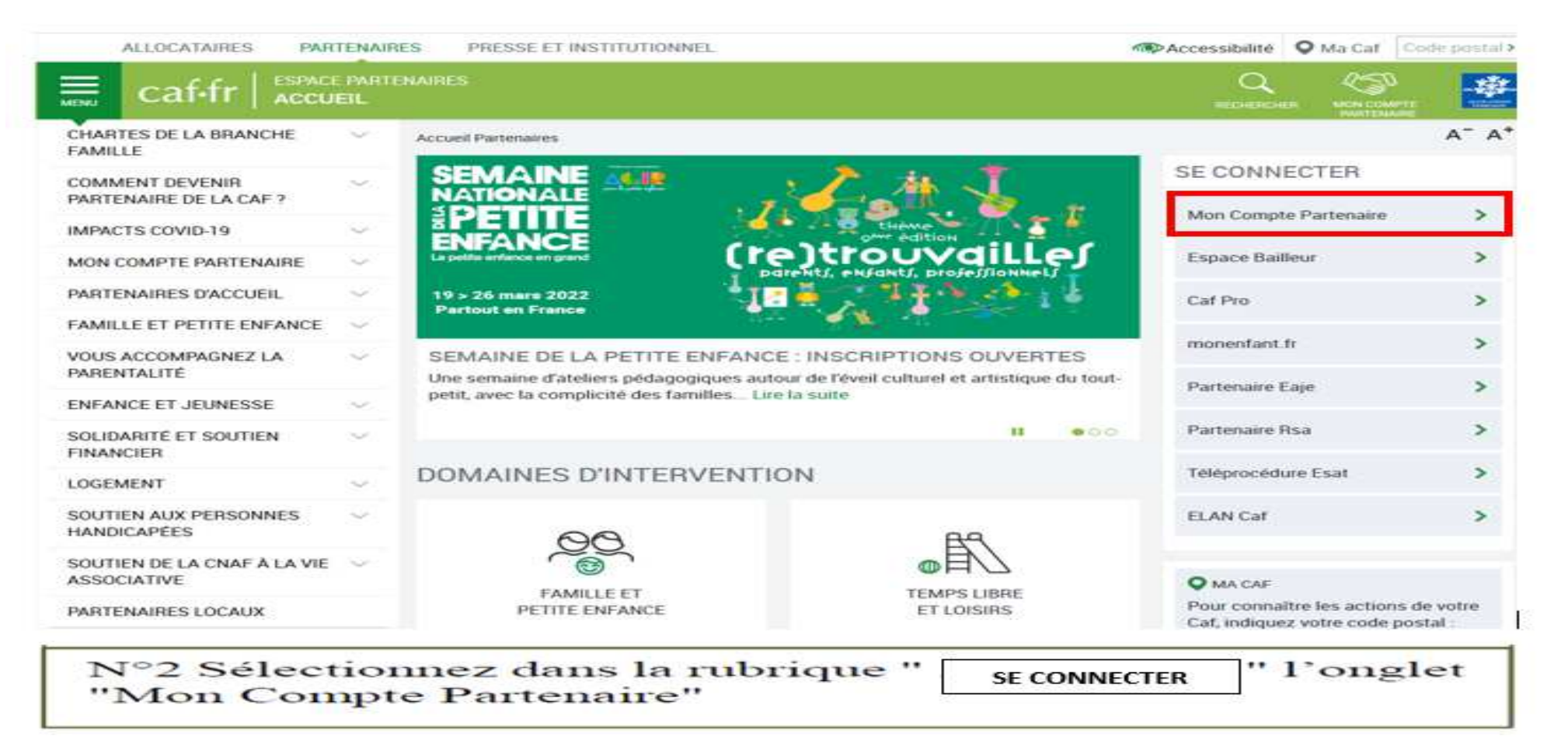

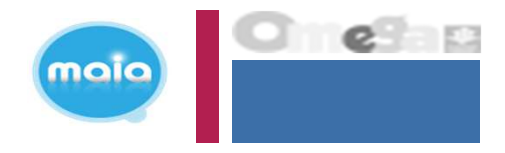

| Accuell / Connexion                                                                                                    |                                                                                                    |                                                                                                    |  |
|----------------------------------------------------------------------------------------------------|----------------------------------------------------------------------------------------------------|----------------------------------------------------------------------------------------------------|--|
| MON COMPTE PA                                                                                                    | RTENAIRE                                                                                                    |                                                                                                    |  |
| CONNEXION                                                                                                    |                                                                                                    | SÉCURITE                                                                                                    |  |
| Identifiant                                                                                                    | Mot de pesse                                                                                                    | <ul> <li>Ne partage jamas votre stemmiant<br/>et votre mot de passe</li> </ul>                                                                                                    |  |
|                                                                                                    |                                                                                                    | Votre hiérarchie vous a communique<br>des droits d'accès qui vous sont                                                                                                    |  |
| Mettre à jour votre moit de passe     Ce service professionnel est réservé aux     pas l'une d'entre alles, l'accès et le maait     time de la Lui n° 88-19 du 5 Jaevier 1988     tentatives pour l'ausser ou entraver son f     En accédant à ce service, vous vous emp     auquetles vous avez accès aux mission     signée entre la Caf et votre organisme | Mot de passe outer :<br>Connector<br>seules personnes habilitées. Si vous n'étes<br>les dans ce site poeront être poersuivis au<br>(dre los Godfsale), de mêrse que les<br>osciunnement.<br>set finalités définies dans la convention | personne ilement affectés, el qui ont<br>été motifiés au gestionnaire des<br>habilitations de la Caf. Afin de garantir<br>la confidentialité des données, et<br>d'éviter toute intrusion, voist ne devez<br>jamais communiquer ni partager voire<br>identifiant et votre mot de passe. En<br>cas de non-respect, voire<br>responsabilité personnelle pours être<br>recherchée et la convention démonicée |  |
| <br>                                                                                                    | Tertent States                                                                                                    |                                                                                                    |  |

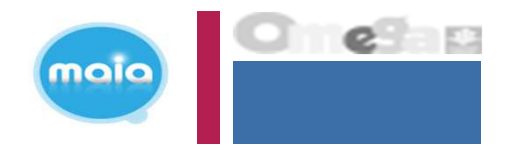

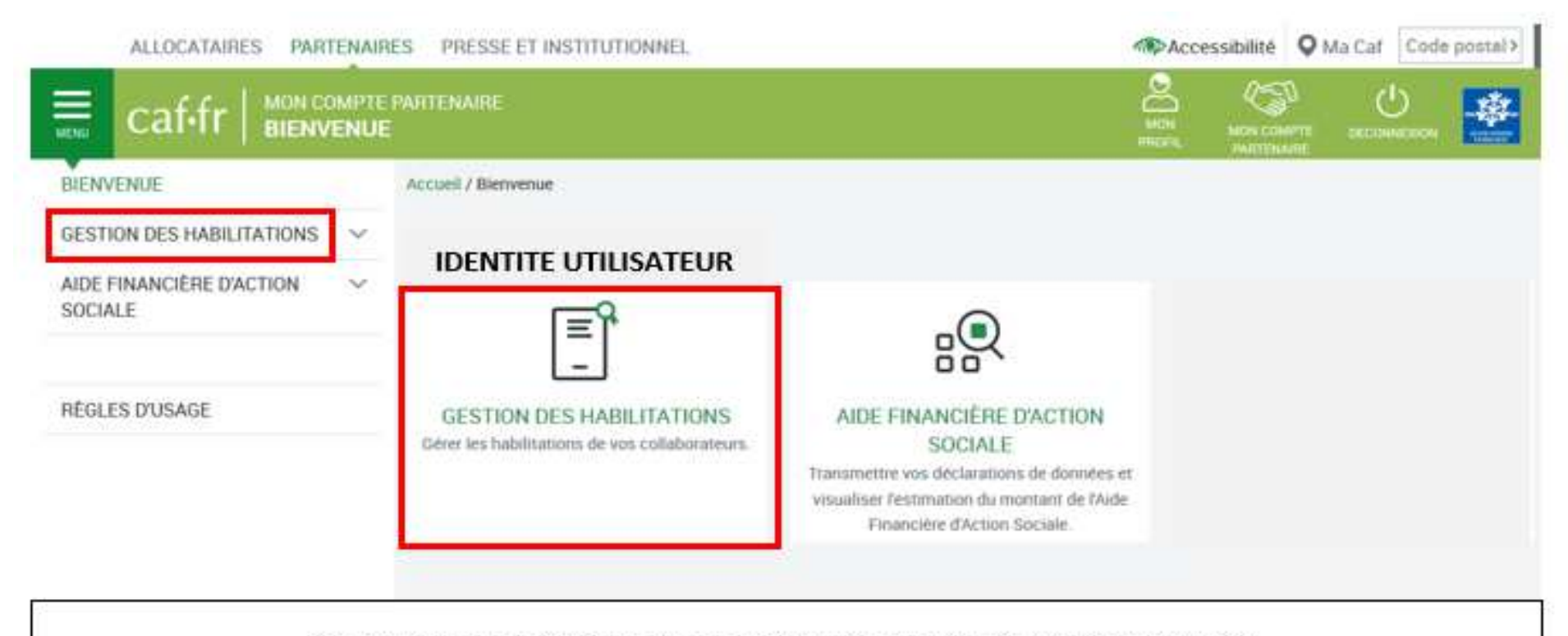

CLIQUEZ SUR LA PASTILLE OU LE MENU « GESTION DES HABILITATIONS »

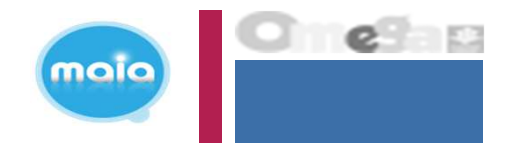

| ALLOCATAIRES. PARTE                 | NAIRES PRESSE ET INSTITUTIONNEL | (ARD)           | Accessibilité Q Ma Cal Code postal |
|-------------------------------------|---------------------------------|-----------------|------------------------------------|
| caf-fr   MON CON                    | IPTE PARTENAIRE<br>NUE          |                 |                                    |
| BIENVENUE                           | Accueil / Bienvenue             |                 |                                    |
| ESTION DES HABILITATIONS            | ^                               |                 | -                                  |
| Mes conventions                     |                                 | Mes conventions | Mes utilisateurs en internes       |
| Mes utilisateurs en internes        |                                 |                 |                                    |
|                                     |                                 |                 | Mes tableaux de bord               |
| Mes tableaux de bord                |                                 |                 |                                    |
| AIDE FINANCIÈRE D'ACTION<br>SOCIALE | ~                               |                 |                                    |
|                                     |                                 |                 |                                    |
| RÉGLES D'USAGE                      |                                 |                 |                                    |

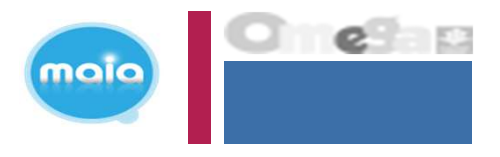

lere phase => création utilisateur sous MCP + affectation au groupe AFAS Déclarer

| CONTRACT                    | Association in the frequency of                  | Conceptions in Concert | Aper Spin Address and Spinster |                 |                  |             |           |                                                                                                    |                 |
|-----------------------------|--------------------------------------------------|------------------------|--------------------------------|-----------------|------------------|-------------|-----------|----------------------------------------------------------------------------------------------------|-----------------|
| COTON DES HABILITATIONS     | CONVENTIONS<br>Filter scheduling per<br>Libert : | 71                     | e de partenaire i              |                 |                  |             |           | tid second 1                                                                                                    | 10              |
|                             | Pullar .                                         | To                     | -                              |                 |                  | -           |           | Non citraria seriesia                                                                                                    | martin #        |
| Ara convertions             | Parlamana :                                      | 1.7.0                  | e :                            |                 |                  |             |           | Letter and a state of the state of the state | 600 °CIU        |
| investigation of ensurement |                                                  | 10                     | 10 M                           |                 |                  |             |           |                                                                                                    |                 |
|                             | Alberta II                                       | XAP artest 0           | Partenates =                   | Date d'empethem | Dolo de Lititure | Internet In | (89a) (1  | Biostifice /                                                                                                    | Automa antilana |
|                             | Saturners                                        | statute losies         | Shirts, Pault 15               | 2-VIELUNIA      |                  | Charact.    | and time. | -                                                                                                    | Constant Car    |
| DEFINANCEREDUCTOR           |                                                  |                        |                                |                 |                  |             |           |                                                                                                    |                 |

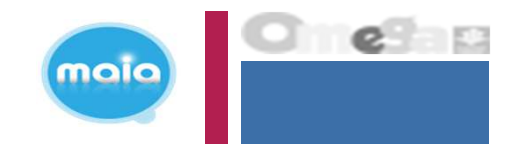

| · BROWNER WELLINGTON           | Identifient )               | 0               |              | 11111                                                                                                    |                     |                     |                        |                  |            |           |      |
|--------------------------------|-----------------------------|-----------------|--------------|----------------------------------------------------------------------------------------------------|---------------------|---------------------|------------------------|------------------|------------|-----------|------|
|                                | Princes -                   |                 | Eg.          | Tune                                                                                                    | Internet Internet   |                     |                        |                  |            |           |      |
| es conventuro                  | 11 ····                     |                 |              |                                                                                                    | - (1 of 2)          | - Internet - Cha    | -                      |                  |            |           |      |
| en utilisaiteses eri interires | Information -               |                 | Protected II | Addresses and a                                                                                                    | Talbigdanan -       | Chattan             | Shake the elitities in | C BARRIER P.     | Read Black |           | -    |
|                                |                             | -               | -            | manufactor and                                                                                                    |                     | enversere -         |                        | majert           | ~ 0        | (came.    | 1.3  |
|                                | and the second diversion of | and strength    | -            | AN 100 208-10                                                                                                    | Services Arrow      | . stewholdor        | 1                      | Correct.         |            |           | -    |
|                                | ACCHIBUCHE                  | -               | 1000         | and an and the second                                                                                                    | 10000000000         | Anisolation and the |                        |                  | 10.00      |           | 10   |
|                                | -                           | 400-875         | -            | Contraction of the local division of the local division of the loc | 20.0000             |                     |                        | mainant          |            |           |      |
| es Sabission de taret          |                             | and the second  | Reduced      | ~12-13-02-17-1                                                                                                    |                     | annouser.           |                        | -they put        | - 0        | (Channel) | 54   |
| E FINANCIERE EXCTION           |                             | and special in  | wine .       |                                                                                                    |                     | design store        |                        | married.         |            |           | 3    |
| SOCIALE                        |                             | Trapportation ( | -            |                                                                                                    | Aug. 2011;20:40-110 | (10.000.0010.0      |                        |                  | 1.0        | (******** | - 13 |
|                                |                             | data dati       | 0.049        | - And the second second                                                                                                    |                     | unterests which     | an married             | - and the second | 1          | a terret  | -    |
|                                |                             | 10404           |              | "situateria                                                                                                    | 100 Street Street   | increasing and a    |                        | . manage         | (2) (0)    | (         | 11   |
|                                | The second second second    | -               | - Andrews    | And the owner whether the                                                                                                    |                     |                     |                        | ·                |            | (         | -    |

N°6 Sélectionnez ensuite "Créer un utilisateur" bouton vert en bas à gauche du tableau. Le tableau ci-contre liste les utilisateurs déjà habilités.

Si l'utilisateur n'est pas présent dans la liste => il faut le créer

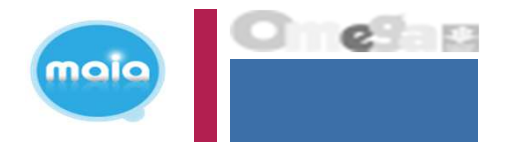

| CRÉER UN UTILISATEUR PARTENAIR        | RE .           |                                                |                         |                        |
|---------------------------------------|----------------|------------------------------------------------|-------------------------|------------------------|
| Convention sélectionnée :             |                | Organisme pa                                   | rtenaire :              |                        |
| Nom : *                               |                | Date                                           | d'ouverture :           | 03/06/2019             |
| Prénom : *                            |                | Date                                           | de clôture :            |                        |
| Adresse mail : *                      |                |                                                |                         |                        |
| Confirmer l'adresse mail : *          |                |                                                |                         |                        |
| Téléphone :                           |                |                                                |                         |                        |
| Confirmer le téléphone :              |                |                                                | Dès valio               | dation de la créatior  |
| Sédentaire (possède un poste fixe)    |                |                                                | de l'utilis             | sateur celui-ci recoi  |
| Itinérant (poste de travail variable) |                |                                                |                         | satear, cerar er reçe. |
| Groupe d'habilitation :               | AFAS-HABILITER | Affecter l'utilisateur au groupe AFAS DECLARER | ses ident<br>passe po   | our se connecter à     |
|                                       |                |                                                | l'onglet l<br>Partenaii | Mon Compte             |

N°7 Renseignez tous les champs demandés, puis cliquez sur "Valider".

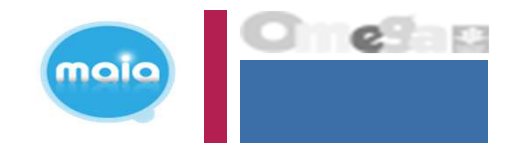

|                                     | cal-Ir   1                                                                                                    | ION COMPTE        | PARTENAIRE          |              |                       |                |                      |                   | and the second second s | n Libert                                                                                                    |                |
|-------------------------------------|----------------------------------------------------------------------------------------------------|-------------------|---------------------|--------------|-----------------------|----------------|----------------------|-------------------|----------------------------------------------------------------------------------------------------|----------------------------------------------------------------------------------------------------|----------------|
| lenvinue                            | Actual > Patteraine                                                                                                    | Convertiens > Car | where he converting |              |                       |                |                      |                   |                                                                                                    |                                                                                                    |                |
| eganismos<br>artenaires             | LISTE DE≦UTILIS                                                                                                    | ATEURS            |                     |              |                       |                |                      |                   |                                                                                                    | -                                                                                                    | 12             |
| Consulter les types<br>d'arganismes | Convention sel                                                                                                    | ectionnée : Cent  | re Sodal le Clos    | des Potiers  |                       | Organisme pa   | rtenaire : Centre S  | ocial le Clos des | Fotiers                                                                                                    |                                                                                                    |                |
| Consultar Ass                       | Filmer utilisateur pa                                                                                                    | ra -              |                     |              |                       |                |                      |                   |                                                                                                    |                                                                                                    |                |
| performance                         | Identifiant ;                                                                                                    |                   |                     | 0            | kom :                 |                |                      |                   |                                                                                                    |                                                                                                    |                |
| Enrogistrier um<br>organismis       |                                                                                                    |                   |                     |              |                       |                |                      |                   |                                                                                                    |                                                                                                    | +              |
| Autor States and                    | Préniom :                                                                                                    |                   |                     | 5            | electionner un groupe | ÷              |                      |                   |                                                                                                    |                                                                                                    |                |
| inventions                          |                                                                                                    |                   |                     | 1            | Toue                  |                |                      |                   |                                                                                                    |                                                                                                    |                |
| noventinine                         | 1                                                                                                    |                   |                     |              | [ ] [] [] [] [] []    | Contract Inter | 1                    |                   |                                                                                                    |                                                                                                    |                |
| Drivendar!                          |                                                                                                    |                   | 1                   |              | (1012)                | Parte          | I make the other and |                   | And a state of the                                                                                                    | -                                                                                                    | -              |
| pervision                           | HentiSost #                                                                                                    | Norn 🌣            | Prèsera 0           | Adresse raci | Téléphone =           | forverture 2   | A.                   | Statut =          | Supprimer                                                                                                    | Autres action                                                                                                    | -              |
| internations.                       | · webservere                                                                                                    | TAXABLE IN        | -                   |              |                       | 33/18/3917     | 1.                   | Quivert           | ~ 0                                                                                                    | Cesieles                                                                                                    | 9              |
| ipervision<br>Atler                 |                                                                                                    | 107.044           | -                   | -            |                       | 22/18/2917     |                      | Ouvert            | 1                                                                                                    | Chaut-                                                                                                    | 12.10          |
| Consulter Centiler                  | Accession in the local division of the local division of the local | 10000             | -                   | 1440,000,000 | and the second second | 28/18/2017     |                      | Owert             |                                                                                                    | Gérer Capports                                                                                                    | enerice de fui |
| resulter                            |                                                                                                    |                   |                     | 1.44         |                       | CONTRACT       |                      |                   |                                                                                                    | Datait de Publi                                                                                                    | entra-         |
| 22909F11                            |                                                                                                    | - ATTOCAMENT      |                     | 1 20.000     | and the state of the  | 28012/2017     |                      | Govert            |                                                                                                    | 1 million of the second second |                |

N°8 Repérez votre utilisateur dans la liste. Dans la colonne "Autres actions ", cliquez sur "Choisir " et sélectionnez dans le menu déroulant "Ajouter à un groupe".

Si l'utilisateur est déjà connu => il faut ajouter l'utilisateur au groupe AFAS DECLARER

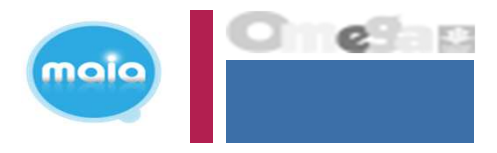

| Organismag<br>participanianses     ALOUTER UN UTILISATEUR AU GROUPE       Convention sélectionnée : Centre Sodal le Clos des<br>partonines<br>partonines     Organisme partenaire : Centre Sodal le Clos des<br>potents       Convention sélectionnée : Centre Sodal le Clos des<br>partonines     Organisme partenaire : Centre Sodal le Clos des<br>potents       Conventions     Utilisateur :<br>partonine       Conventions     Date d'ouverture :*       20/11/2017     Date de clêture :       Conventions     Aunuale       Supervision<br>habilitations     Supervision                                                                                                    | Organismos<br>portensies       ALOUTER UN UTILISATEUR AU GROUPE         Convention sélectionnée : Centre Social le Clos des<br>portensies       Organisme partenaire : Centre Social le Clos des<br>Poters         Conventions<br>partensies       Utilisateur :       Immediate         Date d'ouverture :*       24/11/2017       Date de clôture :         Conventions<br>supervision<br>heblifications       Supervision<br>heblifications       Annuler                                                                                                    | Organismos<br>partenaires       ALOUTER UN UTILISATEUR AU GROUPE         Consultar las<br>organismos<br>pertenaires       Convention sélectionnée : Centre Social le Clos des<br>portenaires       Organisme partenaire : Centre Social le Clos des<br>Poters         Utilisateur :<br>organismo<br>partenaires       Utilisateur :<br>Date d'ouverture : *       Organisme partenaire : Centre Social le Clos des<br>portenaires         Conventions       Organisme partenaire :<br>Conventions       Organisme partenaire :<br>Conventions         • Consolter les<br>conventions       Date d'ouverture : *       Date d'ouverture : *         • Consolter les<br>conventions       Supervision<br>habilitations       Supervision                                                                                                    |
|----------------------------------------------------------------------------------------------------|----------------------------------------------------------------------------------------------------|----------------------------------------------------------------------------------------------------|
| Consulter les tross<br>d'arganismes<br>organismes<br>partorises<br>consulter les<br>organismes<br>partorises<br>consulter les<br>consulter les                                                                                                    | Convention sélection née : Centre Social le Clos des  Potiers  Conventions  Convention sélectionnée : Centre Social le Clos des  Potiers  Utilisateur : Date d'ouverture : * Date de clôture :  Conventions  Conventions  Supervision  Supervision  Convention conventions  Conventions  Conventio | Consulter les troes Consulter les troes Consulter les troes Consulter les troes Consulter les troes Consulter les Consulter les  |
| Consultar las<br>pretonaires     Utilisateur :     Date d'ouverture :*     Date d'ouverture :*     Date d'ouverture :*     Date d'ouverture :*     Date de clôture :     Conventions     Conventions     Supervision     habilitations     Supervision                                                                                                    | Consultar les      partorialises     Utilisateur :     Date d'ouverture :     Date d'ouverture :     Date d'o     | Consulter les conventions     Conventions     Conventions      |
| Conventions Conventions Conven | Conventions<br>Consolter les<br>conventions<br>Fornaiser une<br>conventions<br>Supervision<br>nettier                                                                                                    | Conventions<br>Consetter les conventions<br>Consetter les conventions<br>Formélies une<br>servision<br>habilitations                                                                                                    |
| Conventions     Conventions     Conventio      | Conventions     Conventions     Conventio     | Conventions Conventions Conventions Conventions Conventions Conventions Conventions Convention Convention Conv |
| Formolizar une     somewhiten     Supervision     metier     formolizar une                                                                                                    | Supervision     Abilitations     Supervision     netier                                                                                                    | Supervision Supervision Babilitations Supervision métier                                                                                                    |
| Supervision<br>habilitations<br>Supervision<br>métier                                                                                                    | Supervision<br>habilitations<br>Supervision<br>metier                                                                                                    | Supervision<br>habilitations • • •                                                                                                    |
| Supervision<br>métice                                                                                                    | supervision<br>métier                                                                                                    | Supervision<br>métier                                                                                                    |
| Character Contact                                                                                                    |                                                                                                    |                                                                                                    |
|                                                                                                    |                                                                                                    | Character There are                                                                                                    |

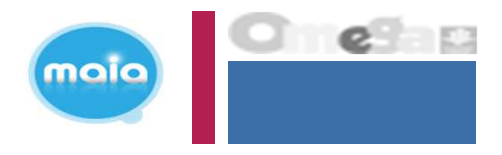

| Bienvenue<br>Organismos<br>partenaires<br>+ Consulter les types<br>d'organismes<br>partenaires<br>+ Enregistrer un<br>organieme<br>partenaires<br>Conventions<br>• Consulter les<br>conventions<br>• Consulter les<br>conventions | Accueil > Fartenbires > Convertions > Consultant les convertions<br>AJOUTER UN UTILISATEUR AU GROUPE<br>Convention sélectionnée : Centre Social le Clos des<br>Potiers<br>Utilisateur : Croupo :<br>Date d'ouverture : * Date de clôture :<br>Aras-DEC - AFAS Déclarer •<br>Date de clôture :<br>Arauler Ajouter au groupe |
|----------------------------------------------------------------------------------------------------|----------------------------------------------------------------------------------------------------|

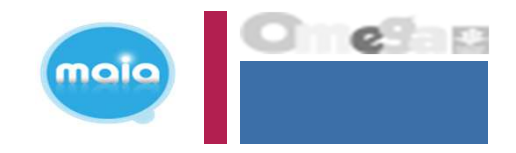

#### 2<sup>e</sup> phase => affectation du rôle utilisateur sous le portail partenaire (Fr DA – Fr DF – Approbateur) (via le module spécifique AFAS habilitation)

| ALLOCATAIRES PARTENAL                    | RES PRESSE ET INSTITUTIONNEL                                                | 4                                                                                                    | Accessibilité | Ma Caf Code postal> |
|------------------------------------------|-----------------------------------------------------------------------------|----------------------------------------------------------------------------------------------------|---------------|---------------------|
| caf-fr   MON COMPT                       | E PARTENAIRE<br>E                                                           |                                                                                                    |               |                     |
| BIENVENUE<br>GESTION DES HABILITATIONS ~ | Accuell / Bienvenue                                                         |                                                                                                    |               |                     |
| AIDE FINANCIÈRE D'ACTION ~<br>SOCIALE    | GESTION DES HABILITATIONS<br>Gérer les habilitations de vos collaborateurs. | AIDE FINANCIÈRE D'ACTION<br>SOCIALE<br>Transmettre vos déclarations de données et<br>visualiser l'estimation du montant de l'Aide<br>Financière d'Action Sociale. |               | + <b>†</b> \$       |
| CLIQUEZ                                  | SUR LA PASTILLE OU LE MENU                                                  | J « AIDE FINANCIERE D'ACTIC                                                                                                    | ON SOCIALE    | <b>»</b>            |

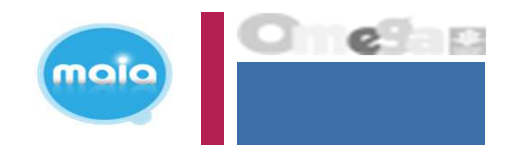

2<sup>e</sup> phase => affectation du rôle utilisateur sous le portail partenaire (Fr DA – Fr DF – Approbateur) (<u>via le module spécifique AFAS habilitation</u>)

| ALLOCATAIRES PARTENAIR                   | RES PRESSE ET INSTITUTIONNEL | Acc | essibilité | Ma Caf Code       | postal > |
|------------------------------------------|------------------------------|-----|------------|-------------------|----------|
|                                          | PARTENAIRE                   |     |            | CHECOMOLOGICAL TR | *        |
| BIENVENUE<br>GESTION DES HABILITATIONS ~ | Accuell / Bienvenue          |     |            |                   |          |
| AIDE FINANCIÈRE D'ACTION                 | Administration des profils   |     |            |                   |          |
| Administration des profils               |                              |     |            |                   |          |
| REGLES D'USAGE                           |                              |     |            |                   |          |

Menu accessible seulement :

- Partenaire avec un profil Administrateur sous MCP
- Appartenant au groupe « AFAS HABILITER »

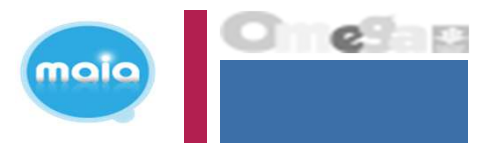

Affectation des rôles sous le portail partenaire

Aides

#### HABILITATIONS D'ACTION SOCIALE

Vous trouverez dans cette liste les habilitations de vos activités et de vos lieux d'implantation. Vous pouvez également obtenir la liste des activités et des lieux d'implantation pour lesquels des habilitations sont manquantes en utilisant le critère état « Non attribué ».

| nancières<br>action sociale | Partenaire                         | Utilisateur                                  | Rôle               |                                |
|-----------------------------|------------------------------------|----------------------------------------------|--------------------|--------------------------------|
| dministration               |                                    |                                              | ~                  | ~                              |
| es profils                  | Activité                           | Type d'activité                              | Nature d           | l'activité                     |
|                             |                                    | EAJE                                         | ~                  | ~                              |
|                             | État de l'habilitation*            |                                              |                    |                                |
|                             | Actif                              | Historique                                   | Inactif            | Non attribué                   |
|                             | Lieux<br>d'implantation            |                                              |                    |                                |
|                             | Oui Non                            |                                              |                    |                                |
|                             |                                    |                                              | Réir               | nitialiser Rechercher          |
|                             | Tous les champs marqués d'un astér | isque (*) sont obligatoires pour la recherch | e d'habilitations. |                                |
|                             | Activité : Ets Acc Col Carame      | el                                           |                    |                                |
|                             |                                    |                                              | Affecter up        | rôle à un utilicateur habilité |
|                             |                                    |                                              | Anecter din        | ore a dir denseteen nabilite   |

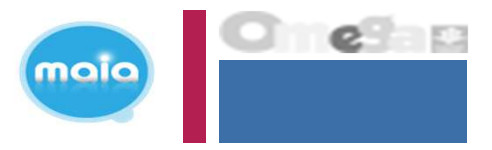

Affectation des rôles sous le portail partenaire

#### HABILITATIONS D'ACTION SOCIALE

Vous trouverez dans cette liste les habilitations de vos activités et de vos lieux d'implantation. Vous pouvez également obtenir la liste des activités et des lieux d'implantation pour lesquels des habilitations sont manquantes en utilisant le critère état « Non attribué ».

| Aides<br>financières                              | Partenaire                                                                                              | Utilisat                                    | eur                              | Rôle             | Rôle                     |           |
|---------------------------------------------------|----------------------------------------------------------------------------------------------------|---------------------------------------------|----------------------------------|------------------|--------------------------|-----------|
| d'action sociale<br>Administration<br>des profils | Activité                                                                                                | Type d'<br>EAJI                             | Type d'activité<br>EAJE ~        |                  | Nature d'activité        |           |
|                                                   | État de l'habilitation*                                                                                 |                                             |                                  |                  |                          |           |
|                                                   | Actif                                                                                                   | Historiq                                    | jue                              | Inactif          | Non attri                | ibué      |
|                                                   | d'implantation<br>Oui Non<br>Veuillez relancer une recherche pour p<br>critères.                        | prendre en compte les                       | nouveaux                         |                  | Réinitialiser R          | echercher |
|                                                   | Tous les champs marqués d'un astéri<br>Activité : Ets Acc Col Carame<br>Rôle                            | sque (*) sont obligatoi<br>I<br>Utilisateur | res pour la recherche d'habilita | Début d'habilita | a Fin d'habilitation     | Action    |
|                                                   | Approbateur<br>Fournisseur de données d'ac<br>Fournisseur de données fina<br>Fournisseur de données par | Liste des s                                 | ervices en gestion               | => Rôles no      | on affectés              |           |
|                                                   |                                                                                                    |                                             |                                  | Affecter         | un rôle à un utilisateur | habilité  |

| Mon comp         | te partenaire et modul                                                                       | e spécifique AFA                                | S                   | (                 |    |
|------------------|----------------------------------------------------------------------------------------------|-------------------------------------------------|---------------------|-------------------|----|
| I Ha             | abilitation d'un utilisateur <mark>A</mark>                                                  | perçu global page d'ha                          | bilitation          |                   |    |
|                  | HABILITER UN U                                                                               | FILISATEUR                                      |                     |                   |    |
|                  | Vous pouvez habiliter un utilis<br>• sur une ou plusieurs act<br>• sur un ou plusieurs lieux | ateur pour un rôle :<br>vités<br>d'implantation |                     |                   |    |
| Aides            | → 1. SÉLECTIONNER L'UTIL                                                                     | ISATEUR                                         |                     |                   |    |
| d'action sociale | Pour le partenaire *                                                                         |                                                 | Pour l'utilisateur* |                   |    |
| Administration   |                                                                                              | ~                                               |                     |                   | ~  |
| des profils      | → 2. SÉLECTIONNER LE RÔ                                                                      | LE                                              |                     |                   |    |
|                  | Au rôle de*                                                                                  |                                                 | A partir du*        |                   | ** |
|                  |                                                                                              | ~                                               | 20/01/2022          |                   |    |
|                  | → 3. SÉLECTIONNER LA PO                                                                      | RTÉE                                            |                     |                   |    |
|                  | Activité                                                                                     | Type d'activité                                 |                     | Nature d'activité |    |
|                  |                                                                                              | EAJE                                            | ~                   |                   | ~  |
|                  | Je souhaite créer des habilitation                                                           | ons sur                                         |                     |                   |    |
|                  | des activités                                                                                | des lieux d'                                    | mplantation         |                   |    |
|                  |                                                                                              | Afficher                                        | es activités        |                   |    |
|                  | La sélection d'au moins une act<br>Aucune activité sélectionnée                              | ivité est obligatoire.                          |                     |                   |    |
|                  | Sélectionner toutes les ac     Ets Acc Col Caramel                                           | tivités                                         |                     |                   | 'n |

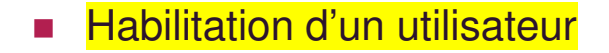

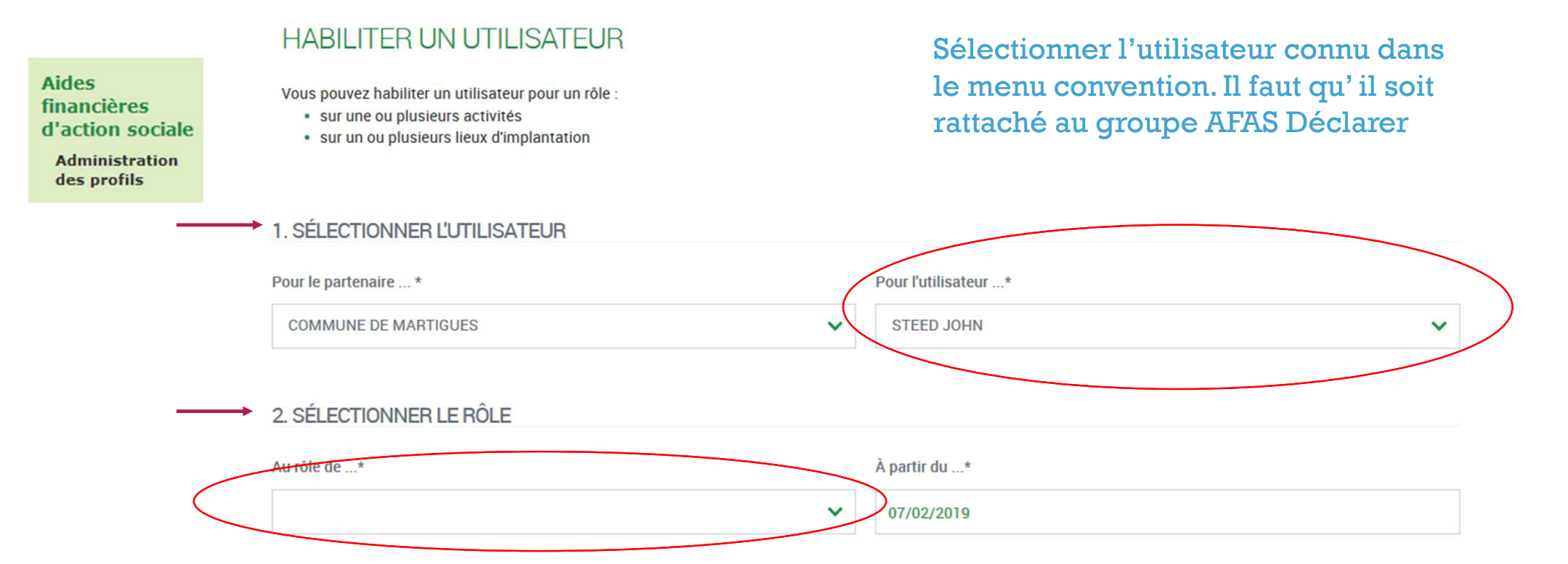

Sélectionner le rôle que vous souhaitez attribuer à l'utilisateur. NB : si l'utilisateur cumule plusieurs rôles => faire cette affectation autant de fois qu'il a de rôles sur le portail (Fr DA – Fr DF – Approbateur)

maic

|      | O | e |  |
|------|---|---|--|
| molo |   |   |  |
|      |   |   |  |

| Aides<br>financières<br>d'action sociale    | Habilitation d'un utilisateur         3. SÉLECTIONNER LA PORTÉE            |                          |                                                             |
|---------------------------------------------|----------------------------------------------------------------------------|--------------------------|-------------------------------------------------------------|
| Administration<br>des profils               | Activité                                                                   | Type d'activité          | Nature d'activité                                           |
| <u>Sélectionner</u>                         |                                                                            | EAJE 🗸                   | ~                                                           |
| l'onglet « des                              | Je souhaite créer des habilitations sur                                    |                          |                                                             |
| avoir accès à vos                           | des activités                                                              | des lieux d'implantation |                                                             |
| services et :<br>- Attribuer le rôle        |                                                                            | Afficher les activités   | Cliquer sur afficher les<br>activités pour obtenir la liste |
| de Fr DA<br>- Attribuer le rôle<br>de Fr DF | La sélection d'au moins une activité est o<br>Aucune activité sélectionnée | obligatoire.             | des activités => services                                   |
| - Attribuer le rôle<br>Approbateur          | Sélectionner toutes les activités                                          |                          |                                                             |

Habilitation d'un utilisateur Aperçu global

| Aides<br>financières<br>d'action sociale<br>Administration<br>des profils | HABILITER UN UTILIS<br>Voue pouvez habiliter un utilioateur p<br>• aur une ou plueieure sotivités<br>• aur un ou plueieure lieux d'impl<br>1. SÉLECTIONNER L'UTILISATI<br>Pour le partenaire* | SATEUR<br>pour un rôle :<br>entation<br>EUR      | Pour futiliseteur'      |                                                                          | ]  |
|---------------------------------------------------------------------------|----------------------------------------------------------------------------------------------------|--------------------------------------------------|-------------------------|--------------------------------------------------------------------------|----|
| $\longrightarrow$                                                         | 2. SELECTIONNER LE ROLE                                                                                                    | ~                                                | A pertir du*            |                                                                          | 1  |
|                                                                           | Activité                                                                                                    | Type d'activité                                  | ~                       | Nature d'activité                                                        | 1  |
| Cocher les<br>services pour<br>lesquels<br>l'utilisateur                  | des activités<br>La sélection d'eu moins une activité ex<br>Aucune activité sélectionnée<br>Sélectionner toutes les activités<br>Ets Ace Col Caramel                                          | des lieux d'in<br>Afficher le<br>st obligatoire. | Dès l<br>l'hab<br>se co | 'enregistrement de<br>ilitation l'utilisateur peut<br>nnecter au portail |    |
| devra saisir des<br>données                                               |                                                                                                    |                                                  | parte                   | registrer Envegistrer et quitter                                         | 32 |

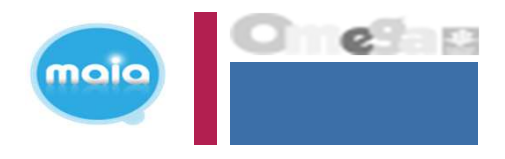

Résultat Habilitation d'un utilisateur

| Partenaire                                                                | 2                                                                                                    | Utili                                                                             | isateur                    | Röle                                            |               |         |
|---------------------------------------------------------------------------|----------------------------------------------------------------------------------------------------|-----------------------------------------------------------------------------------|----------------------------|-------------------------------------------------|---------------|---------|
| MAIFUE                                                                    |                                                                                                    | ~                                                                                 |                            | ~                                               |               |         |
| Activité                                                                  |                                                                                                    | Тури                                                                              | e d'activité               | Nature d                                        | activité      |         |
| laie                                                                      |                                                                                                    |                                                                                   | EAJE                       | ~                                               |               |         |
| on<br>État de l'h                                                         | abilitation *                                                                                                    |                                                                                   | 29.0002012600              |                                                 |               |         |
|                                                                           | Actif                                                                                                    | His                                                                               | storique                   | Inactif                                         | Non at        | ttribué |
|                                                                           |                                                                                                    | _                                                                                 |                            |                                                 |               |         |
| Lieux d'in                                                                | plantation                                                                                                    |                                                                                   |                            |                                                 |               |         |
| Lieux d'in<br>Oui                                                         | Non                                                                                                    |                                                                                   |                            |                                                 |               |         |
| Lieux d'in<br>Oui                                                         | Non                                                                                                    |                                                                                   |                            |                                                 | Réinitialiser | Reche   |
| Lieux d'in<br>Oui<br>Tous les ch                                          | Non                                                                                                    | ont obligatoires pour la rec                                                      | therofile d'habilitations. |                                                 | Réinitialiser | Reche   |
| Lieux d'im<br>Oui<br>Tous les ch<br>eur<br>Rôle                           | Plantation<br>Non<br>amos marqués d'un astérisque (*) se<br>Ets Acc Col Caramel                                                     | onr obligatoires pour la rec<br>Utilisateur                                       | therche d'habilitations.   | Début d'habilitation                            | Réinitialiser | Reche   |
| n de<br>eur<br>de                                                         | Plantation<br>Non<br>amps marqués d'un astérisque (*) se<br>Ets Acc Col Caramel<br>eur de données d'activité                        | ont obligatoires pour la rec<br>Utilisateur<br>BAILLET Chantal                    | iherche d'habilitations.   | Début d'habilitation<br>14/02/2019              | Réinitialiser | Action  |
| Lieux d'im<br>Oui<br>I ous les ch<br>n de<br>eur<br>de<br>Caf<br>Fourniss | Plantation Non  Mon  amps marqués d'un astérisque (*) se  Ets Acc Col Caramel  our de données d'activité eur de données financières | ont obligatoires pour la rec<br>Utilisateur<br>BAILLET Chantal<br>BAILLET Chantal | iherche d'habilitations.   | Debut dhabilitation<br>14/02/2019<br>14/02/2019 | Réinitialiser | Action  |

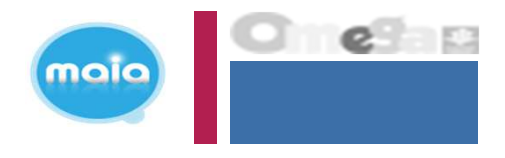

Résultat Habilitation d'un utilisateur

|                                                    | Partenaire                                                                                                    | Otilisateur                                                                                                    | Phile                                                          |                          |
|----------------------------------------------------|----------------------------------------------------------------------------------------------------|----------------------------------------------------------------------------------------------------|----------------------------------------------------------------|--------------------------|
|                                                    | ANSOC                                                                                                    | ~                                                                                                    | ×                                                              |                          |
| les                                                | Activite                                                                                                    | Type d'activité                                                                                                    | Plature d'a                                                    | utivité                  |
| ction sociale                                      |                                                                                                    | EAJE                                                                                                    | ~                                                              |                          |
| dministration<br>es profils                        | Esst de l'hebilitation*                                                                                                    |                                                                                                    |                                                                | March 201                |
|                                                    | Actur                                                                                                    | P Historique                                                                                                    | Inactif                                                        | Péters attritouit        |
|                                                    | Linux (Emplantation                                                                                                    | et obligationes pour le recherche d'habilitations                                                                                     |                                                                | Retrictativer Retherther |
| ultat des                                          | Lieux d'implemation     Out     Non      Tous les champs margole d'un asterioque (*) es      Activité     Ets Acc Col Caramel                                                   | nt obligationes pour la recherche d'habilitations<br>Dr                                                                               |                                                                | Reinstalluer (Reinscher  |
| ultat des                                          | Coul Non Trues has charges margods of an asteinaguer (*) are Activitie Robe                                                                                                    | n obligatores pour la recherche d'habilitatore<br>La<br>Unificateur                                                                   | Debut d'habilitation                                           | Reinstalluer Rechercher  |
| ıltat des<br>litations<br>nées (après              |                                                                                                    | tri obligatores pour la recherche d'habilitations<br>D:<br>Utilizateur<br>Test CAF CAF Test<br>Test CAF CAF Test<br>Test CAF CAF Test | Dibut dhabilitation<br>07/02/2019<br>07/02/2019                | Reinstallar Rechercher   |
| ultat des<br>litations<br>nées (après<br>lation de | Lieux d'implantation  Out Non  Tous les champs margods d'un solditages (*) ses  Activite Bôle  Approbateux Fourmisseur de données d'activité Fourmisseur de données financières | tr obligatores pour la recherche d'habilitations<br>D:<br>Utilizateur<br>Test CAF CAF Test<br>Test CAF CAF Test<br>Test CAF CAF Test  | Debut d'habilitation<br>07/02/2019<br>07/02/2019<br>07/02/2019 | Petrostalizer Pechercher |

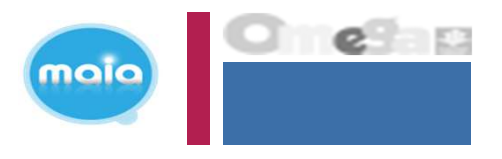

Supprimer Habilitation d'un utilisateur

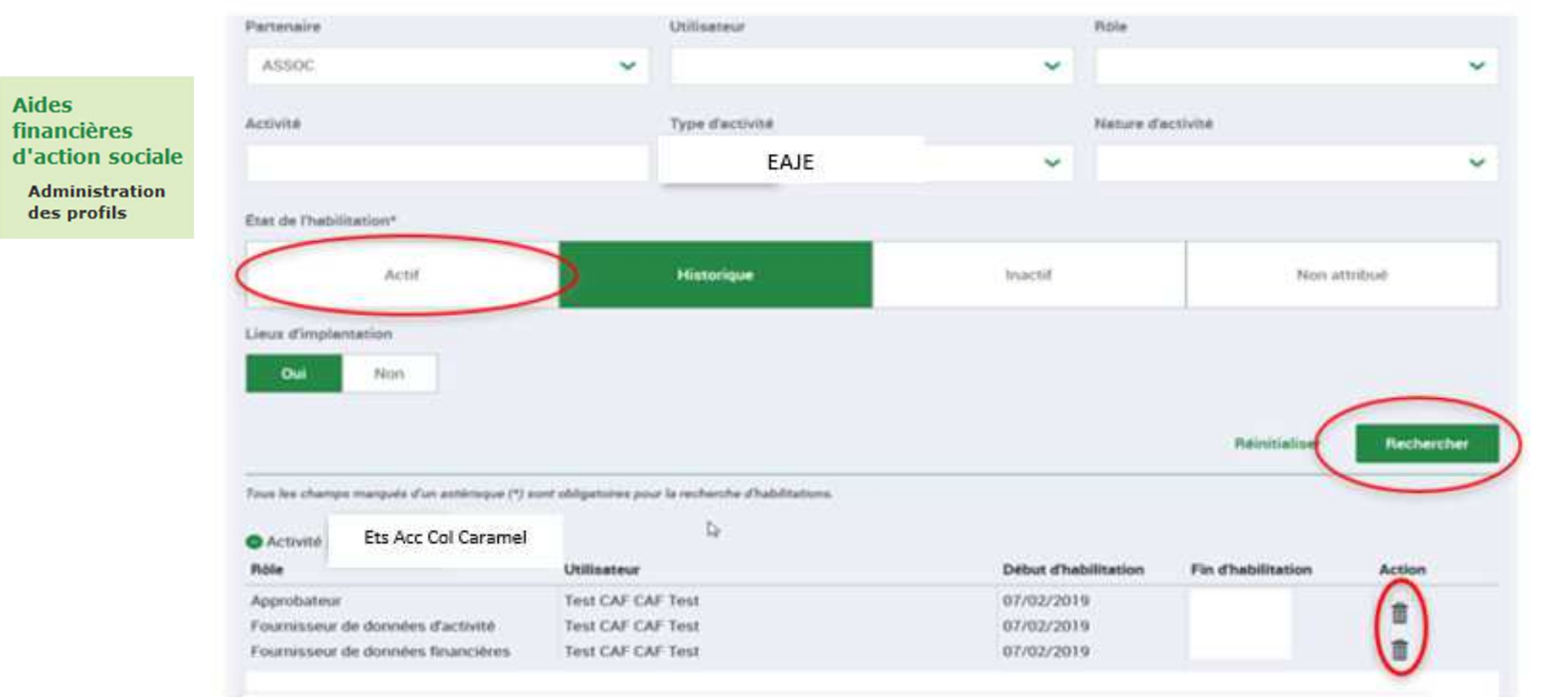

Bouton pour supprimer une habilitation

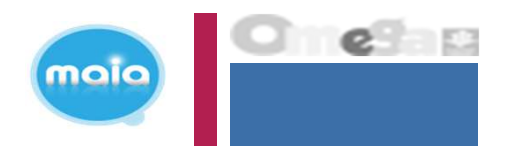

Supprimer Habilitation d'un utilisateur

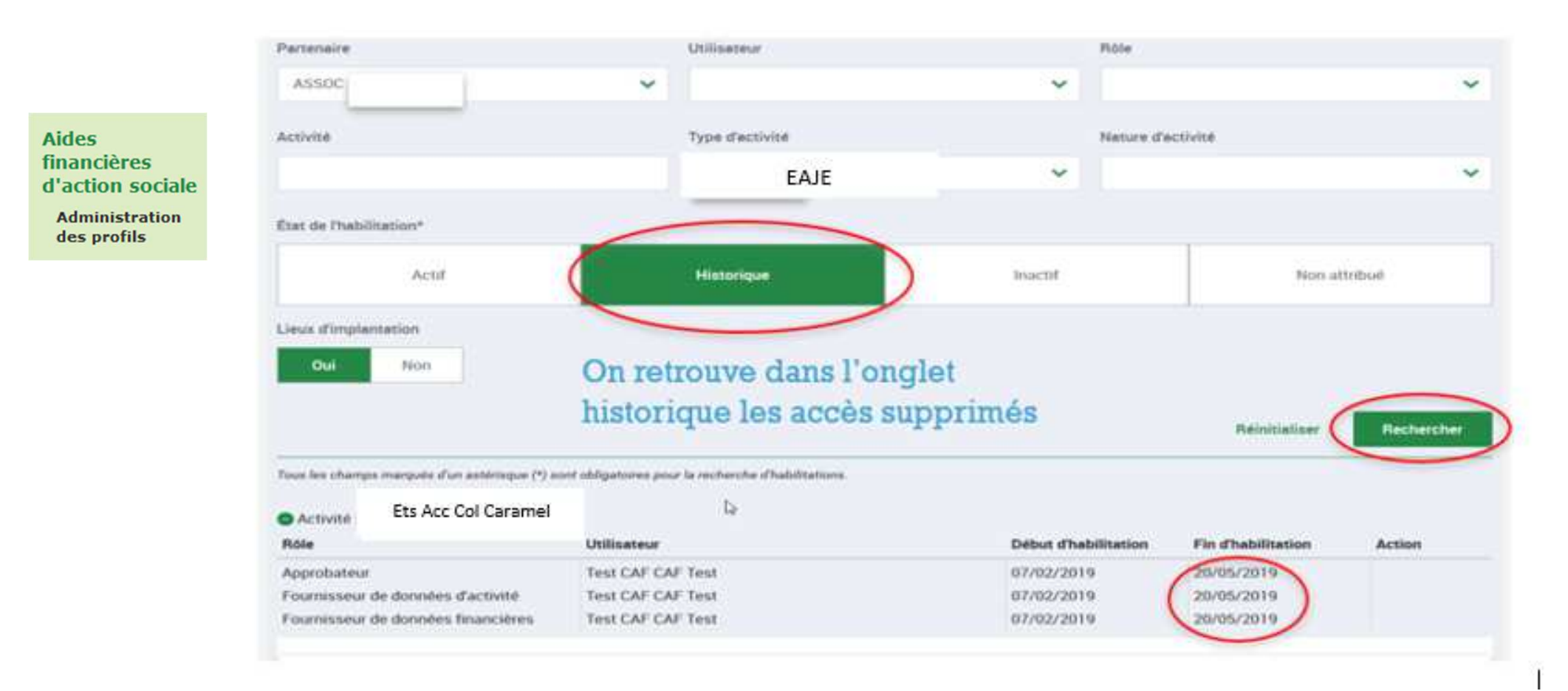

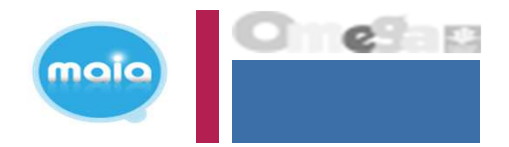

Connexion à Mon Compte Partenaire profil Utilisateur du portail partenaire

| ALLOCATAIRES PA                     | RTENAIRES PRESSE ET INSTITUTIONN | EL .                                                                                                    | Acc | essibilité Q | Ma Cat. Code      | e postal > |
|-------------------------------------|----------------------------------|----------------------------------------------------------------------------------------------------|-----|--------------|-------------------|------------|
| 🚍 caf•fr   🔤                        | COMPTE PARTENAIRE                |                                                                                                    | No. |              | U.S. CONSIGNATION | *          |
| BIENVENUE                           | Accueil / Bierwenue              |                                                                                                    |     |              |                   |            |
| AIDE FINANCIÈRE D'ACTION<br>SOCIALE | ~                                |                                                                                                    | 1   |              |                   |            |
| ntel se mieses                      |                                  | 8                                                                                                    |     |              |                   |            |
| REGLES D'USAGE                      |                                  | AIDE FINANCIERE D'ACTION<br>SOCIALE                                                                                        |     |              |                   |            |
|                                     |                                  | Transmettie von déclarations de données et<br>visualiser l'estimation du montant de l'Alde<br>Financière d'Action Bociale. |     |              |                   |            |
|                                     |                                  |                                                                                                    |     |              |                   |            |

 Son appartenance au groupe AFAS-DECLARER lui donne accès au menu Aides financières d'action sociale

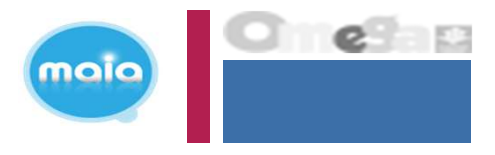

Connexion à Mon Compte Partenaire profil Utilisateur du portail partenaire

| ALLOCATAIRES PARTENAIRES              | S PRESSE ET INSTITUTIONNEL |                  |                                |                            |
|---------------------------------------|----------------------------|------------------|--------------------------------|----------------------------|
|                                       | PARTENAIRE                 | MO<br>PRO        | N MON COMPTE<br>FIL PARTENAIRE |                            |
| BIENVENUE                             | Accueil / Bienvenue        | CANTELEU Ma      | non. Dernière connex           | tion le 12/08/2021 à 15h42 |
| AIDE FINANCIÈRE D'ACTION V<br>SOCIALE | MANON CANTELEU             |                  |                                |                            |
| RÈGLES D'USAGE                        |                            |                  |                                |                            |
|                                       | Accueil AFAS               | Mes déclarations | Administr                      | ration des profils         |
|                                       |                            |                  |                                |                            |

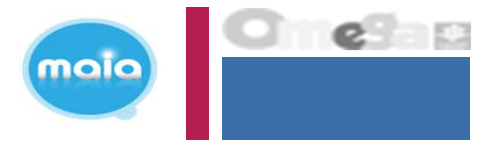

>

#### Accueil Aides financières d'action sociale (AFAS)

Accueil > Partenaires > Aides financières d'action sociale > Accueil AFAS

#### Aides financières d'action sociale Accueil AFAS

Mes déclarations

Administration des profils

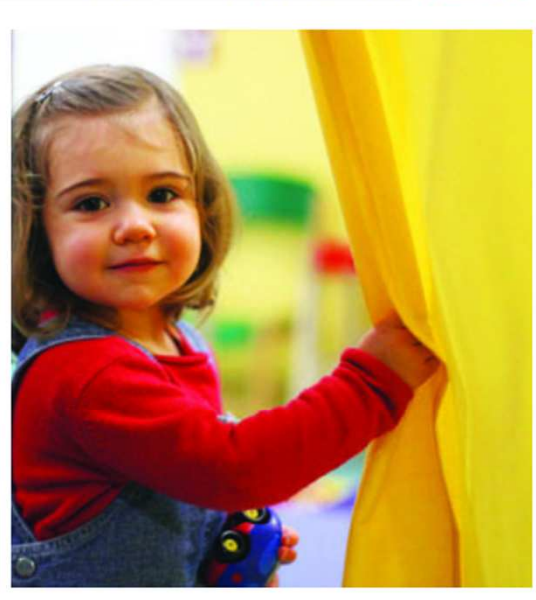

#### DÉCLARER EN TROIS ÉTAPES

Affichez les déclarations à traiter en cliquant sur "Déclarer" ou "Mes déclarations".

Déclarez en ligne vos données d'activté et/ou financières.

**Bienvenue** 

données statistiques.

Dans cet espace sécurisé, vous pouvez saisir vos

Ce nouvel espace simplifie vos démarches, vous

à des statistiques locales et nationales.

Merci de votre participation !

déclarations, les transmettre électroniquement à votre Caf, consulter votre historique et accéder à des

permet de suivre l'état de vos déclarations et d'accéder

Transmettez en un clic votre déclaration à la Caf.

#### ACCÈS DIRECT

Mes déclarations

#### AIDE

Toutes les informations pour bien utiliser votre espace

Voir le guide utilisateur

#### Accueil

• Mes déclarations

| Aides<br>financières<br>d'action sociale                          | Accueil > Partenaires > Aides financières d'action sociale | > Mes déclarations         |                        |                         |
|-------------------------------------------------------------------|------------------------------------------------------------|----------------------------|------------------------|-------------------------|
| Accueil AFAS<br>Mes déclarations<br>Administration des<br>profils | MES DECLARATIONS                                           |                            |                        |                         |
| 011                                                               | Type de déclaration                                        | Exercice de la déclaration | Etat de la déclaration |                         |
| 00                                                                |                                                            | ~                          | ~                      | ~                       |
| CCÈS DIRECT                                                       |                                                            |                            |                        |                         |
| Mes déclarations                                                  | > Nom de l'activité                                        | Type d'activité            | Nature d'activité      |                         |
|                                                                   |                                                            |                            | ~                      | ~                       |
|                                                                   |                                                            |                            |                        |                         |
|                                                                   |                                                            |                            | R                      | éinitialiser Rechercher |

Merci de sélectionner des critères de recherche ou de lancer la recherche pour accéder à vos déclarations.

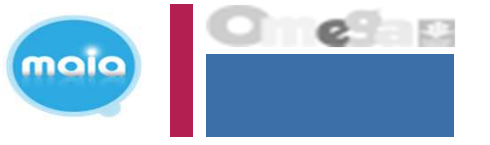

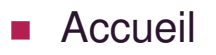

• Mes déclarations

| Aides<br>financières<br>d'action sociale<br>Accueil AFAS | MENU        | caf         | fr                |                   |                      |           |             |                                                                | Sec.       | - <b>\$</b> |
|----------------------------------------------------------|-------------|-------------|-------------------|-------------------|----------------------|-----------|-------------|----------------------------------------------------------------|------------|-------------|
| Mes déclarations<br>Administration des<br>profils        | OF          | Setour      | APATIONS          |                   |                      |           |             |                                                                |            |             |
| OU<br>ACCÈS DIRECT                                       | 1 dei<br>Ex | claration t | rouvée<br>Type de | Nom de l'activité | Nature de l'activité | Données   | Données     | Déclaration                                                    | <b>_</b> ' | lction      |
| Mes déclarations >                                       | 20          | 022         | Prévisionnelle    | EAJE              | Ets Acc Col Caramel  | dactivite | Innancieres | A saisir<br>- Seat in demin father<br>- Seat in domin familier |            | • • •       |

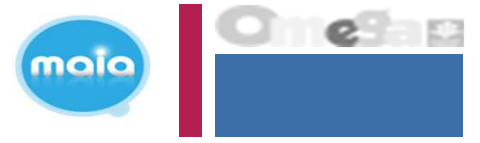

|                       |                                                                                               | Déclara             | tion de e       | données |
|-----------------------|-----------------------------------------------------------------------------------------------|---------------------|-----------------|---------|
|                       | Données à fournir                                                                             | Prévision-<br>nelle | Actua-<br>lisée | Réelle  |
| Données               | Budget prévisionnel                                                                           | •                   | (1)             |         |
| financières           | Compte de résultat                                                                            |                     |                 | •       |
|                       | Amplitude journalière d'ouverture                                                             | •                   | •               | •       |
|                       | Nombre de jours d'ouverture annuelle                                                          | •                   | •               | •       |
|                       | Capacité d'accueil modulée @                                                                  | •                   | •               | •       |
|                       | Nombre de place 0 à moins de 6 ans (2)                                                        | •                   | •               | •       |
|                       | Nombre d'heures de présence (4)(5)                                                            | •                   | •               | •       |
|                       | Nombre d'heures facturées 14100                                                               | •                   | -               | •       |
|                       | Fourniture de couches                                                                         | •                   | •               |         |
|                       | Fourniture de repas                                                                           | •                   | •               | •       |
|                       | Nombre de places soutenues par la collectivité 🕬                                              | •                   | •               | •       |
| Données<br>d'activité | Nombre de places réservées par un employeur 🕬                                                 |                     |                 | •       |
|                       | Nombre de places non co-financées @                                                           |                     |                 | •       |
|                       | Nombre d'enfants inscrits de 0 à moins de 6 ans                                               | •                   | •               | •       |
|                       | Nombre d'enfants inscrits bénéficiaires de l'Aeeh ou dont le handicap e<br>cours de détection | est en              | •               | •       |
|                       | Nombre d'enfants inscrits bénéficiaires de l'Aeeh                                             |                     |                 | •       |
|                       | Nombre d'enfants inscrits dont le handicap est en cours de détection                          |                     |                 | •       |
|                       | Nombre d'heures facturées liées aux enfants en situation de handicap                          |                     |                 | •       |
|                       | Nombre d'heures facturées pour les enfants inscrits dont le handicap es                       | t en                |                 | •       |
|                       | Nombre d'enfants inscrits sous le seuil de pauvreté                                           |                     |                 | •       |
|                       | Nombre de places réservées enfants de personnel                                               |                     |                 | •       |
|                       | Nombre d'assistants maternels                                                                 |                     |                 | •       |

Uniquement si votre agrément est en capacité modulée.

4 - Sur les déclarations de données actualisées, vous devez indiquer le nombre d'heures déjà réalisées et le nombre d'heures prévisionnelles restant à réaliser.

6 - Données à saisir pour chaque mois de l'année.

7 - A saisir uniquement si le type accueil de l'équipement concerné est de type « Familial »

#### Pour bien s'entendre sur les termes

Afin de vous aider à comprendre votre formulaire de déclaration de données, les définitions suivantes vous sont proposées.

- > Fourniture de couches : Vous devez indiquer si votre équipement fournit déjà les couches ou s'il les fournira d'ici le 31 décembre.
- > Fourniture de repas : Vous devez indiquer si votre équipement fournit déjà les repas ou s'il les fournira d'ici le 31 décembre. La fourniture des repas comprend l'ensemble des repas : le déjeuner, le goûter et le lait infantile.
- > Nombre d'enfants inscrits bénéficiaires de l'Aeeh : Total des enfants de moins de 6 ans bénéficiaire de l'Aeeh qui ont été inscrits au moins une fois dans l'année entre le 01/01 et le 31/12 de l'année considérée (il ne s'agit donc pas du nombre d'enfants présents le 31/12 mais ceux figurant au moins une fois dans l'année sur les registres d'inscription de l'équipement).
- > Nombre d'enfants inscrits dont le handicap est en cours de détection : Total des enfants de moins de 6 ans bénéficiaires :
  - D'un formulaire de validation rempli et signé par le médecin de la plateforme de prévention et de coordination
  - Ou si la plateforme de prévention et de coordination n'existe pas encore sur le département :
    - D'une attestation de dépôt d'une demande d'Aeeh en cours d'instruction par la Mdph
    - Ou, à défaut, d'une attestation médicale délivrée par le médecin pédiatre, le médecin du Centre d'action médico-sociale précoce (Camsp), ou le médecin de Pmi, précisant que l'enfant présente « un développement inhabituel des acquisitions psychomotrices »

Ces enfants doivent avoir été inscrits au moins une fois dans l'année entre le 01/01 et le 31/12 de l'année considérée (il ne s'agit donc pas du nombre d'enfants présents le 31/12 mais ceux figurant au moins une fois dans l'année sur les registres d'inscription de l'équipement).

- > Nombre d'enfants inscrits sous le seuil de pauvreté : La situation de pauvreté s'évalue en fonction du montant de la participation familiale horaire qui doit être strictement inférieur à 1 € par heure.
- > Nombre de places réservées par un employeur : Il s'agit des places qui font l'objet d'une réservation par un employeur (ou un réseau de réservations) pour accueillir les enfants de ses salariés, qu'il s'agisse d'un employeur du secteur privé ou public.

NB : Accord Caf Tours pour les enfants en cours de détection => attestation Enfance Pluriel valable

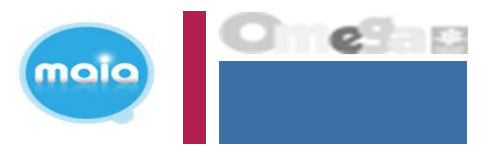

<u>Bonus inclusion handicap</u> => nouvelles données de pilotage

 3 nouvelles données de pilotage seront intégrées dans le formulaire de DD EAJE et demandées uniquement au réel

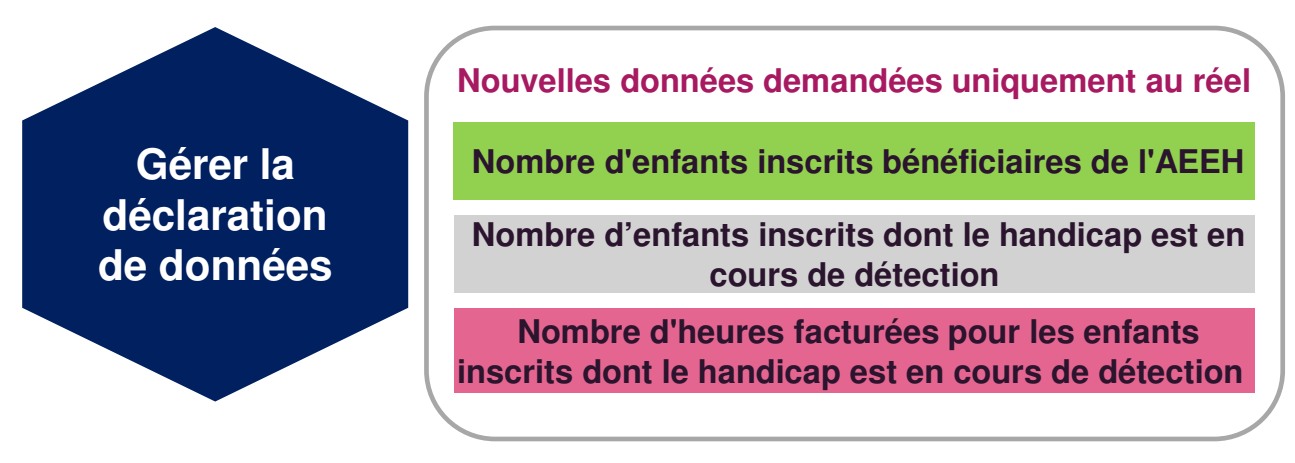

Des info-bulles sont mises à disposition pour expliciter les données.

Un contrôle bloquant est déclenché au réel si la somme des deux données : « Nombre d'enfants inscrits bénéficiaires de l'AEEH » + « Nombre d'enfants inscrits dont le handicap est en cours de détection » <u>n'est pas égale à la donnée</u> « Nombre d'enfants inscrits bénéficiaires de l'AEEH ou dont le handicap est en cours de détection » (Donnée d'activité).

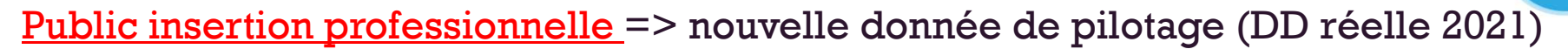

#### Contexte

- Tous les E/S EAJE, selon la réglementation, doivent permettre aux parents des jeunes enfants en situation de chômage de disposer d'un mode d'accueil pérenne pour rechercher activement un emploi.
- Ils doivent normalement disposer d'au moins 1 place sur 20 pour accueillir ce type d'enfant mais cette réglementation n'est pas toujours bien respectée. De plus, elle est quasiment impossible à contrôler.

#### Evolution

 Connaître le nombre d'enfants (lors du recueil des données réelles) utilisateurs de la crèche dont les parents sont inscrits dans un parcours d'insertion sociale et professionnelle, et ce pour l'ensemble des EAJE. Le but est de pouvoir évaluer cette donnée au niveau du pilotage de l'action sociale.

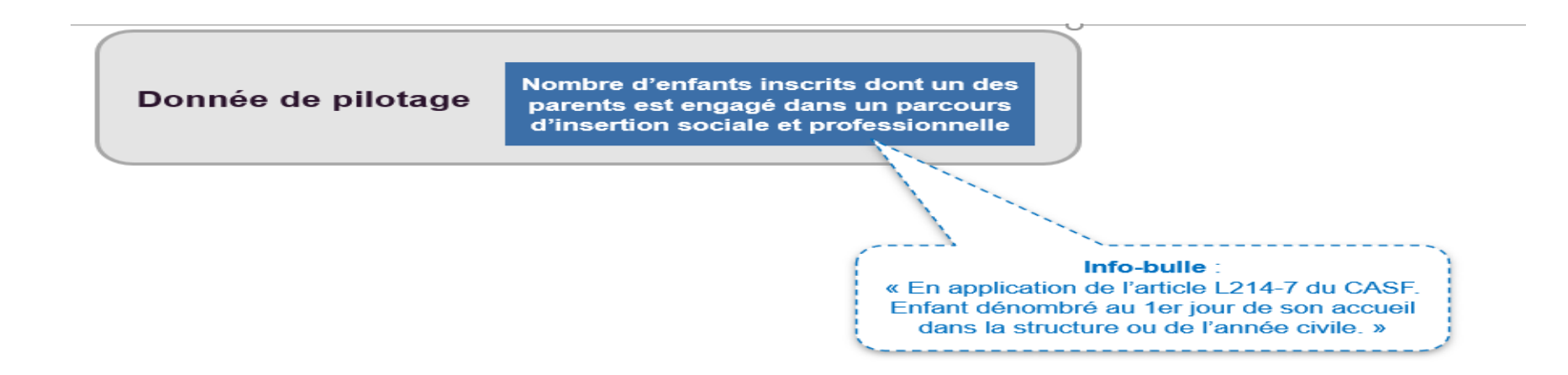

maia

#### Public insertion professionnelle => nouvelle donnée de pilotage (DD réelle 2021)

#### > Article L214-7

#### Version en vigueur depuis le 01 janvier 2022

moio

#### Modifié par LOI n°2021-1774 du 24 décembre 2021 - art. 6

I.-Les différents modes d'accueil du jeune enfant mentionnés à l'article L. 214-1 contribuent à offrir des solutions d'accueil pour les enfants non scolarisés âgés de moins de trois ans, notamment ceux qui sont à la charge de demandeurs d'emploi et de personnes mentionnées au dernier alinéa de l'article L. 262-9 ainsi que de personnes engagées dans un parcours d'insertion sociale et professionnelle,comprenant le cas échéant des périodes de formation initiale ou continue y compris s'agissant des bénéficiaires de la prestation partagée d'éducation de l'enfant mentionnée au 3° de l'article L. 531-1 du code de la sécurité sociale, pour leur permettre d'accéder à un emploi, de créer une activité ou de participer aux formations et actions d'accompagnement professionnel qui leur sont proposées.

II.-Le projet d'établissement et le règlement de fonctionnement des établissements et services d'accueil des enfants de moins de six ans définis au 2° du I de l'article L. 214-1-1 déterminent les modalités selon lesquelles ces établissements garantissent des places pour l'accueil d'enfants des personnes mentionnées au I et répondant à des conditions de ressources fixées par voie réglementaire.

III.-Sont considérés comme étant " à vocation d'insertion professionnelle " les établissements et services d'accueil des enfants de moins de six ans, mentionnés aux deux <u>premiers alinéas de l'article L. 2324-1 du code de la santé publique</u>, dont le projet d'établissement et le règlement intérieur prévoient l'accueil d'au moins 20 % d'enfants dont les parents sont demandeurs d'emploi et volontaires pour s'engager dans une recherche d'emploi intensive pouvant comprendre une période de formation. Cette part de leur capacité d'accueil est proposée en priorité aux personnes isolées, définies au dernier alinéa de l'article L. 262-9 du présent code, ayant la charge d'un ou de plusieurs enfants de moins de trois ans.

Une convention passée entre au moins le ministre chargé de la famille, le ministre chargé de l'emploi, l'institution mentionnée à l'<u>article L. 5312-1 du code du travail</u> et la caisse mentionnée à l'<u>article L. 223-1 du code de la sécurité sociale</u>:

1° Précise les modalités de mise en œuvre des obligations auxquelles ces établissements et services sont soumis et, le cas échéant, les conditions dans lesquelles il peut y être dérogé ;

2° Définit les avantages de toute nature qui leur sont accordés le cas échéant en contrepartie;

3° Précise les modalités de mise en œuvre au niveau local des principes directeurs qu'elle définit au niveau national;

4° Fixe les modalités de suivi du dispositif propres à mesurer la réalisation de ses objectifs, dont la proportion d'enfants de personnes isolées accueillis dans ces établissements et services.

IV.-Un décret définit les modalités d'application du présent article.

NOTA :

Conformément au I de l'article 11 de l'ordonnance n° 2021-611 du 19 mai 2021, ces dispositions entrent en vigueur le 1er janvier 2022.

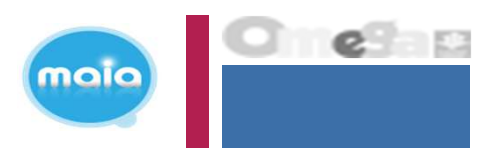

Bonus territoire CTG => nouvelles données à saisir

> Nombre de places soutenues par la collectivité : Il s'agit des places qui font l'objet d'une subvention de fonctionnement et/ou de mise à disposition de locaux ou de personnel par une collectivité locale. Sont également concernées les places réservées par une collectivité locale pour accueillir les enfants de son territoire ainsi que les places gérées en délégation de service public.

> Nombre de places non co-financées : Il s'agit des places non soutenues par la collectivité et non réservées par un employeur.

## A SAVOIR

Les données « Nombre places soutenues par la collectivité », « Nombre de places réservées par un employeur » et « Nombre de places non co-financées » sont demandées pour tous les mois afin de calculer une moyenne des places soutenues proratisée sur l'année. Cette valeur proratisée est utilisée dans le calcul du montant de la subvention « Bonus territoire ».

Des info-bulles sont mises à disposition pour expliciter les données

Bonus territoire CTG => nouvelles données à saisir

#### Au prévisionnel et à l'actualisation

| Nombres de places soutenues par la collectivité                          |
|--------------------------------------------------------------------------|
| Nombre de places soutenues par la collectivité pour le mois de Janvier   |
| Nombre de places soutenues par la collectivité pour le mois de Février   |
| Nombre de places soutenues par la collectivité pour le mois de Mars      |
| Nombre de places soutenues par la collectivité pour le mois d'Avril      |
| Nombre de places soutenues par la collectivité pour le mois de Mai       |
| Nombre de places soutenues par la collectivité pour le mois de Juin      |
| Nombre de places soutenues par la collectivité pour le mois de Juillet   |
| Nombre de places soutenues par la collectivité pour le mois de Août      |
| Nombre de places soutenues par la collectivité pour le mois de Septembre |
| Nombre de places soutenues par la collectivité pour le mois d'Octobre    |
| Nombre de places soutenues par la collectivité pour le mois de Novembre  |
| Nombre de places soutenues par la collectivité pour le mois de Décembre  |
| Moyenne des places soutenues par la collectivité sur l'année             |

#### Nombre de places réservées par un employeur

Au réel

Nombre de places réservées par un employeur pour le mois de Janvier Nombre de places réservées par un employeur pour le mois de Février Nombre de places réservées par un employeur pour le mois de Mars Nombre de places réservées par un employeur pour le mois d'Avril Nombre de places réservées par un employeur pour le mois de Mai Nombre de places réservées par un employeur pour le mois de Juin Nombre de places réservées par un employeur pour le mois de Juin Nombre de places réservées par un employeur pour le mois de Juillet Nombre de places réservées par un employeur pour le mois de Juillet Nombre de places réservées par un employeur pour le mois de Août Nombre de places réservées par un employeur pour le mois de Septembre Nombre de places réservées par un employeur pour le mois de Septembre Nombre de places réservées par un employeur pour le mois de Novembre Nombre de places réservées par un employeur pour le mois de Novembre Nombre de places réservées par un employeur pour le mois de Décembre

#### Nombres de places non co-financées

maic

| Nombre de places non co-financées pour le mois de Janvier   |
|-------------------------------------------------------------|
| Nombre de places non co-financées pour le mois de Février   |
| Nombre de places non co-financées pour le mois de Mars      |
| Nombre de places non co-financées pour le mois d'Avril      |
| Nombre de places non co-financées pour le mois de Mai       |
| Nombre de places non co-financées pour le mois de Juin      |
| Nombre de places non co-financées pour le mois de Juillet   |
| Nombre de places non co-financées pour le mois de Août      |
| Nombre de places non co-financées pour le mois de Septembre |
| Nombre de places non co-financées pour le mois d'Octobre    |
| Nombre de places non co-financées pour le mois de Novembre  |
| Nombre de places non co-financées pour le mois de Décembre  |
| Moyenne des places non co-financées sur l'année             |

Des info-bulles sont mises à disposition pour expliciter les données

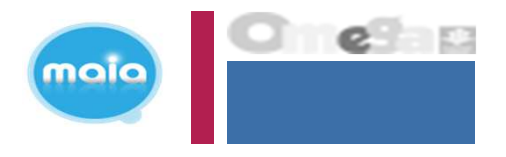

Bonus territoire CTG => nouvelles données à saisir

| Collectif Nom d'autorisation de fonctionnement Date de début d'autorisation de fonctionnement 01/01/2021                                                                                                    |        |
|----------------------------------------------------------------------------------------------------|--------|
| Collectif Nom d'autorisation de fonctionnement Date de début d'autorisation de fonctionnement 01/01/2021                                                                                                    |        |
| Nom d'autorisation de fonctionnement       AF1         Date de début d'autorisation de fonctionnement       01/01/2021                                                                                                    |        |
| Date de début d'autorisation de fonctionnement 01/01/2021                                                                                                    |        |
| 01/01/2021                                                                                                    |        |
| Date de fin d'autorisation de fonctionnement                                                                                                    |        |
|                                                                                                    |        |
| Nombre de places 0 à moins de 6 ans                                                                                                    |        |
| Nombre de jours d'ouverture annuelle 📀                                                                                                    |        |
| Amplitude journalière d'ouverture                                                                                                    |        |
| Capacité d'accueil théorique                                                                                                    |        |
|                                                                                                    |        |
| Taux de ressortissants du règime général 695,00                                                                                                    |        |
| Nombre d'enfants inscrits de 0 à moins de 6 ans 🕜                                                                                                    |        |
| Fourniture de couches 📀                                                                                                    | $\sim$ |
|                                                                                                    |        |
| Non Non                                                                                                    | ~      |
| Nombre d'heures de présence 📀                                                                                                    |        |
| Nombre d'heures facturées                                                                                                    |        |
|                                                                                                    |        |
| Nombre d'heures réalisées         Nombre de places soutenues par la collectivité                                                                                                    |        |
| Janvier                                                                                                    |        |
| Février Saisia du nombra mangual (                                                                                                    |        |
| Saiste du nonible mensuel                                                                                                    |        |
| Mars Salsie du Hollible Illelisuel (                                                                                                    | 10     |
| Avril places soutenues par la                                                                                                    |        |
| Avril<br>Mai<br>Juin                                                                                                    |        |
| Mars     Salste du fiolithe mensuel (       Avril     places soutenues par la       Mai     collectivité.       Juillet     Image: Salste du fiolithe mensuel (                                                                                                    |        |
| Mars       Saiste du nombre mensuer of places soutenues par la collectivité.         Juin       Le résultat donne un nombre                                                                                                    | 9      |
| Mars       Saiste du nombre mensuer de nombre mensuer de nombre mensuer de nombre mensuer de nombre mensuer de nombre mensuer de nombre mensuer de nombre mensuer de nombre mensuer de nombre mensuer de nombre de nombre mensuer de nombre mensuer de nombre mensue | 9      |
| Mars       Saisle du Hombre mensuer de grander de grander d | 9      |
| Mars       Saisle du hombre mensuer de nombre mensuer de nombre mensuer de nombre de nombre de n | 9      |

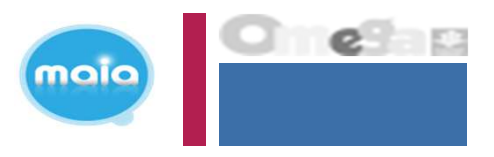

# A quoi servent ces données ?

Les données que vous transmettez à votre Caf servent à :

- Calculer votre subvention de fonctionnement : la Prestation de Service Unique (Psu) et les Bonus : « Territoire », « Mixité sociale » et « Inclusion Handicap » ;
- Réaliser un état des lieux annuel pour suivre l'évolution de l'activité des Eaje et ajuster au plus près des besoins les politiques mises en œuvre par la branche Famille.

## Changement d'administrateur MCP + Augmentation nombre utilisateurs

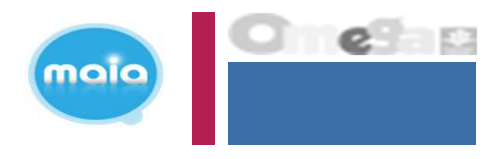

Informer obligatoirement la Caf « Pôle SIAP »: adresse mail indiquée dans la convention

=> mon-compte-partenaire.caftours@caf.cnafmail.fr

- Pourquoi ?
  - Votre profil est nominatif
  - Nécessité de signer un avenant à la convention MCP